## ИНСТРУКЦИЯ (прочти меня)\*

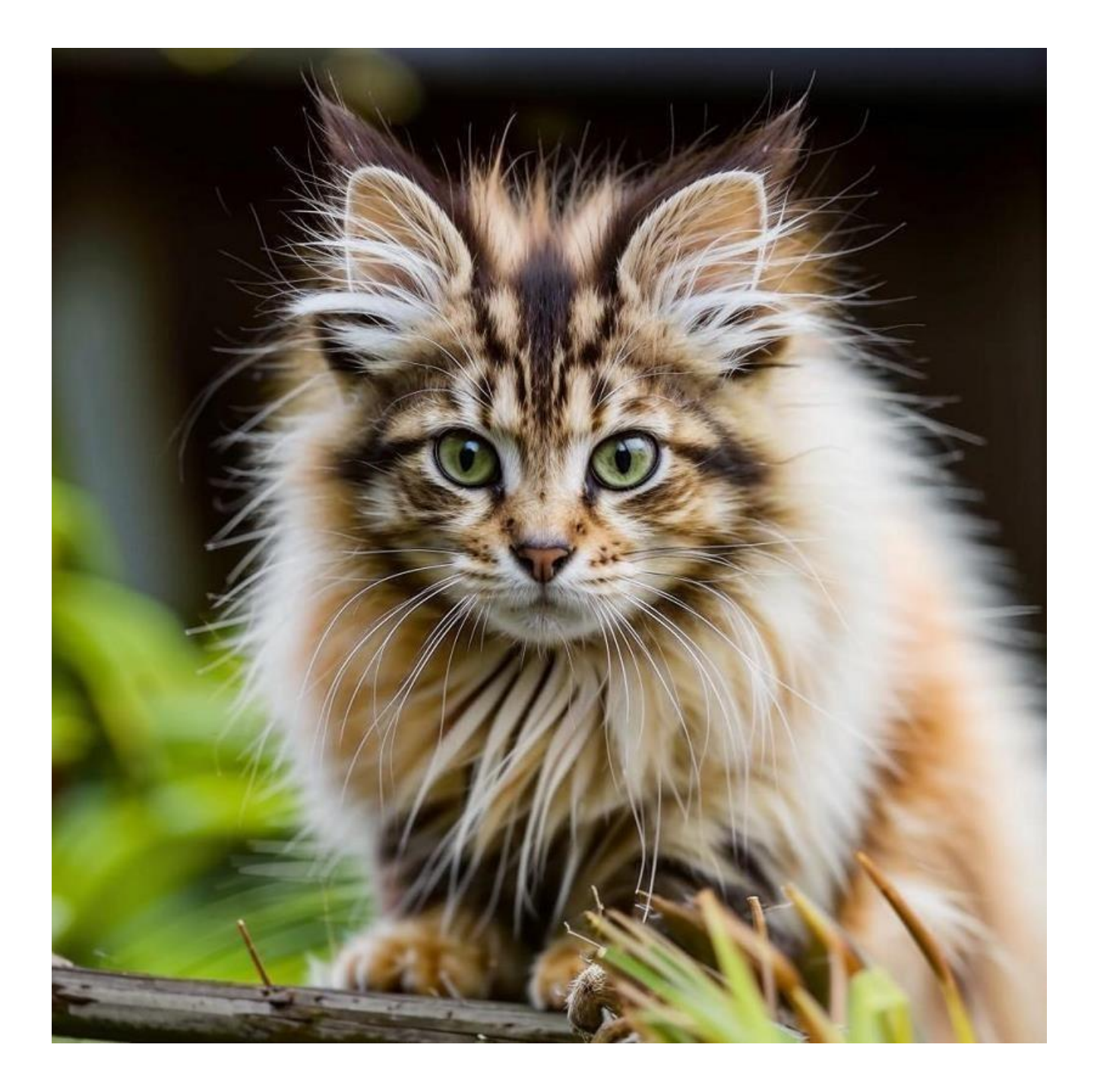

<sup>\*</sup> Просто, как погладить котёнка

## Оглавление

| 1. Для Макбуков                      | 4  |
|--------------------------------------|----|
| 2. Для Windows                       | 8  |
| 3. Домашний мир                      | 12 |
| 3.1. Аватары.                        | 13 |
| 3.2. Проверка и настройка микрофона. | 15 |
| 4. Город Parva Rome.                 | 18 |
| 5. Игровой функционал.               | 20 |
| 5.1. Управление в игре               | 20 |
| 5.2. Клонирование аватара            | 23 |
| 5.3. Эмоции                          | 24 |
| 6. Зал судебных заседаний            | 25 |
| 6.1. Слушатели.                      | 25 |
| 6.2. Стороны                         | 26 |
| 6.3. Арбитры                         | 26 |
| 6.4. Amicus curiae                   | 27 |
| 7. Для Андроида                      |    |
|                                      |    |

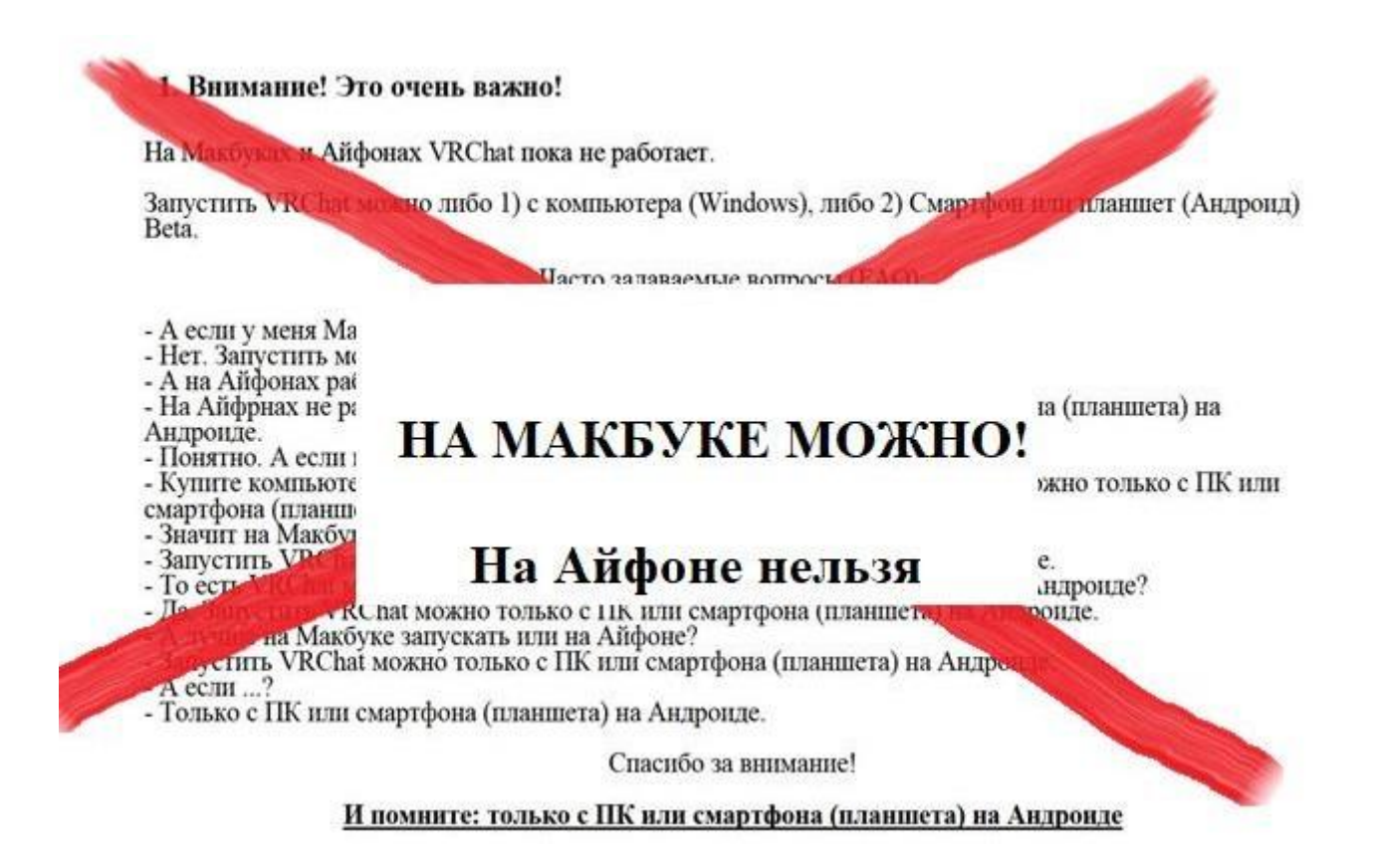

Если BCË написанное ниже покажется BaM обращайтесь муторным сложным ИЛИ -К Ассистенту, он попросит Сталкера провести вас в Римку. Удаленно подключится к вашему ПК, всё установит и настроит, вместе протестируете и готово!

#### 1. Для Макбуков

1. Счастливые обладатели Макбуков могут играть в ВРчат через облачный гейминг по ссылке https://cloud.vkplay.ru/

Можно играть через приложение на устройствах: ПК или ноутбук на Windows 7 / MacOS High Sierra и новее; Телевизор, планшет или смартфон с Android 7.0 и новее.

Или ничего не скачивать и играть прямо в браузере\*! Поддерживается: Windows: Google Chrome, Yandex браузер, Edge и Opera; MacOS: Google Chrome, Safari; Linux: Google Chrome.

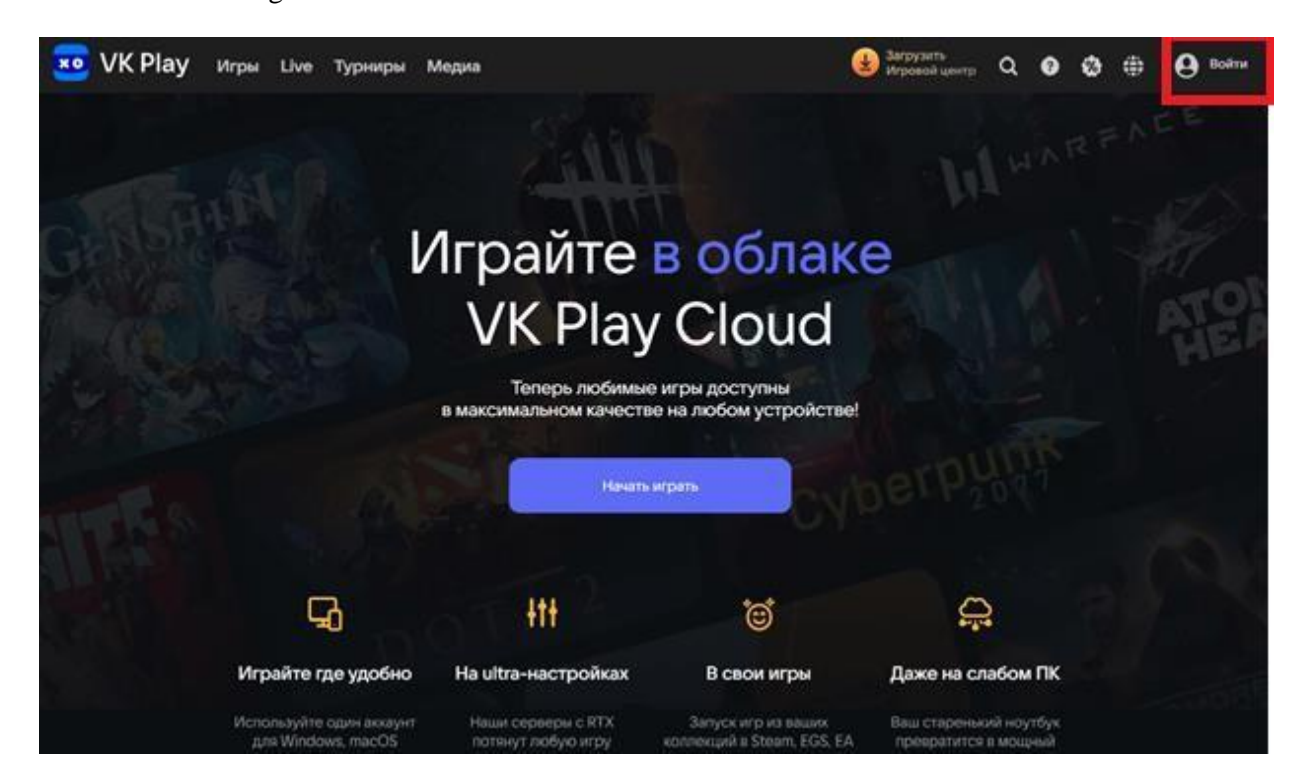

Пара кликов регистрации и можно начинать играть. Хорошая новость состоит в том, что на Макбуке можно, а плохая – можно, но за деньги.

Чтобы узнать стоимость, нажимаем «Выбрать тариф»

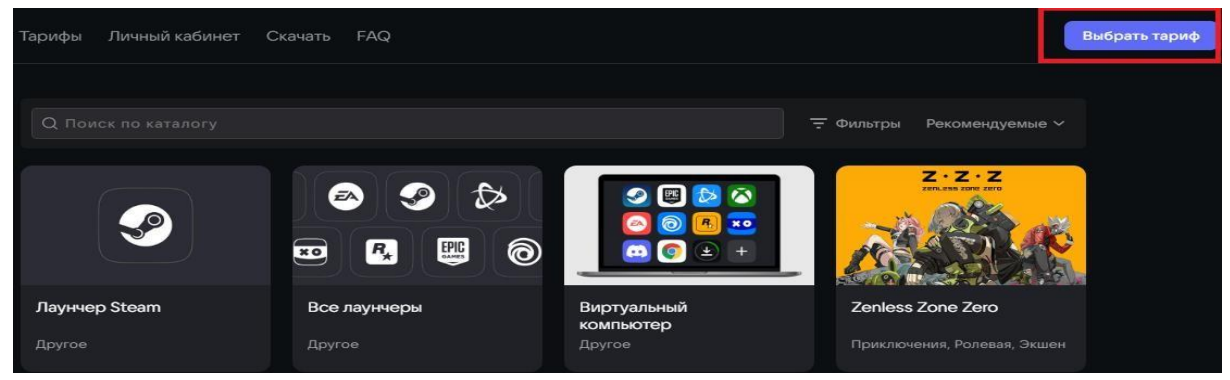

Успешно оплатив 80 рублей в час, мы сможем зайти в игру. Нажать «Лаунчер Steam»

<sup>\*</sup> Требования к браузерам: Chromium 90+, Safari 16+

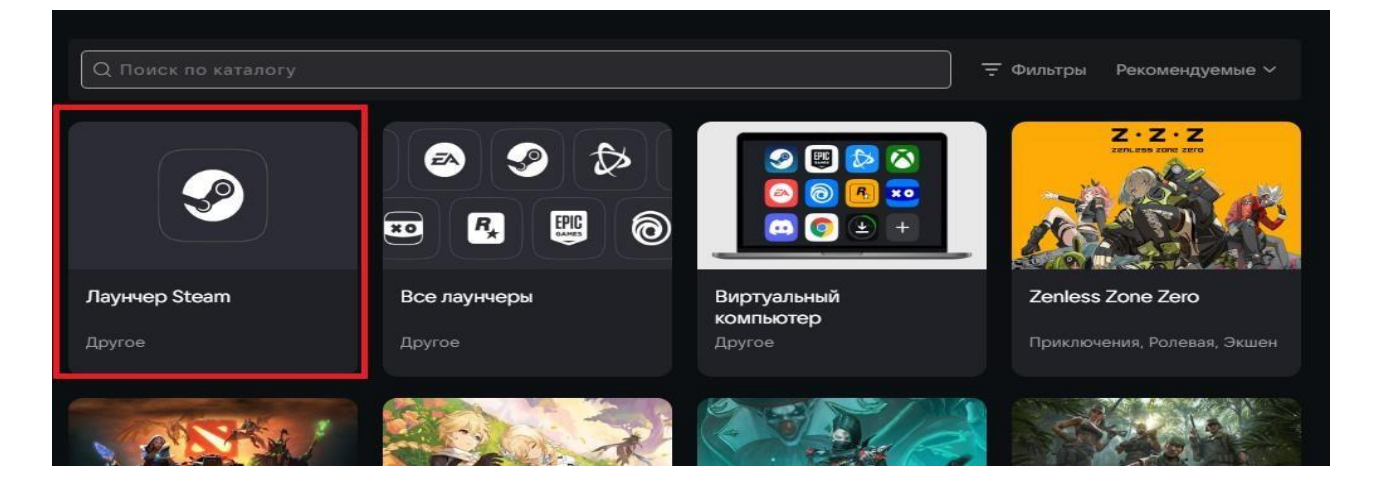

В поисковой строке набираем VRChat

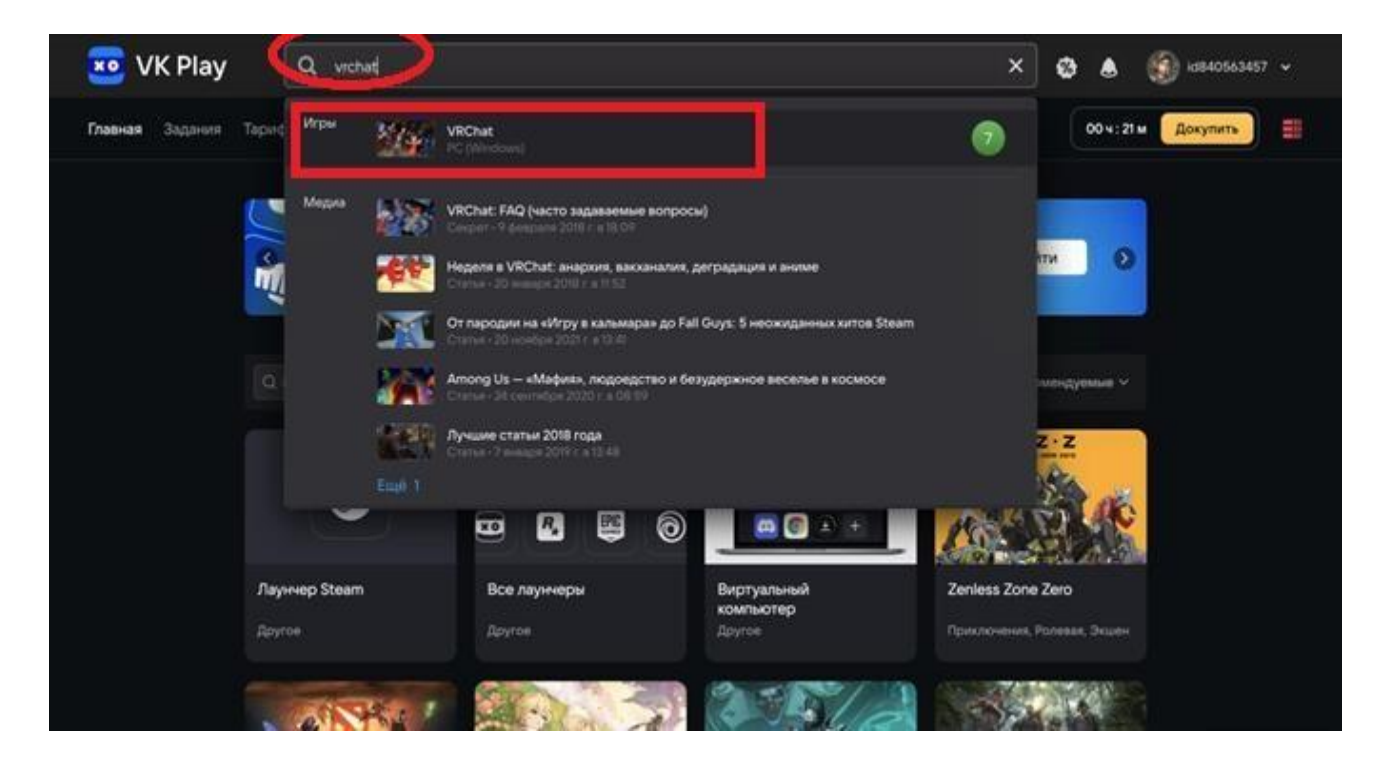

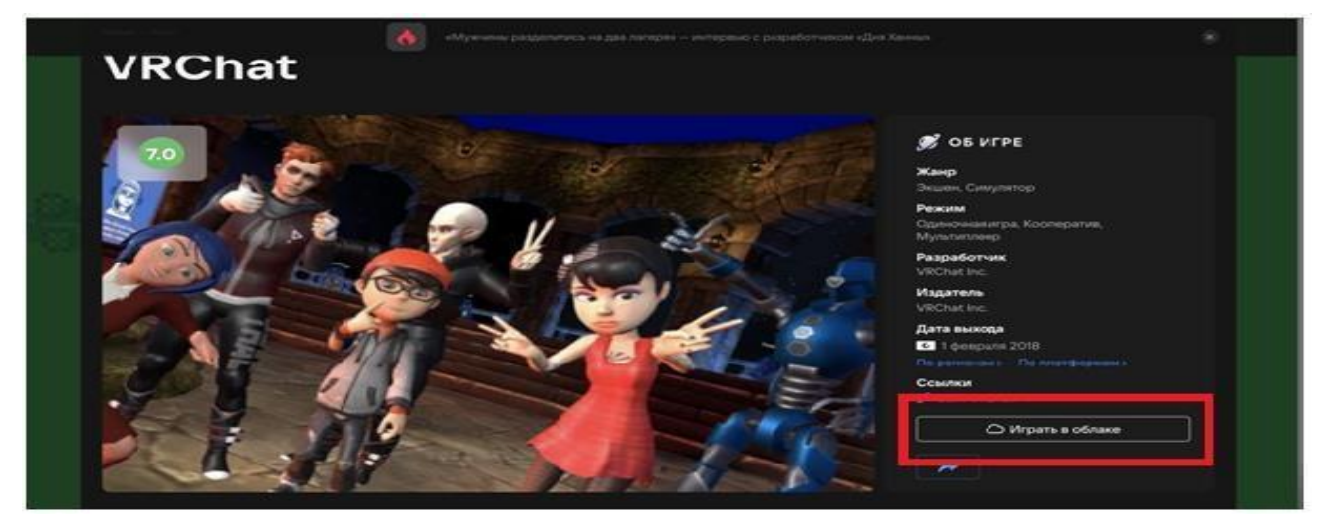

Для игры в VRCHAT через облако нужна регистрация на сайте Steam. Если у Вас нет регистрации,

переходите в раздел 3 Мануала.

Если регистрация на сайте есть, то, нажав кнопку «Играть в облаке», мы перейдем в библиотеку Steam:

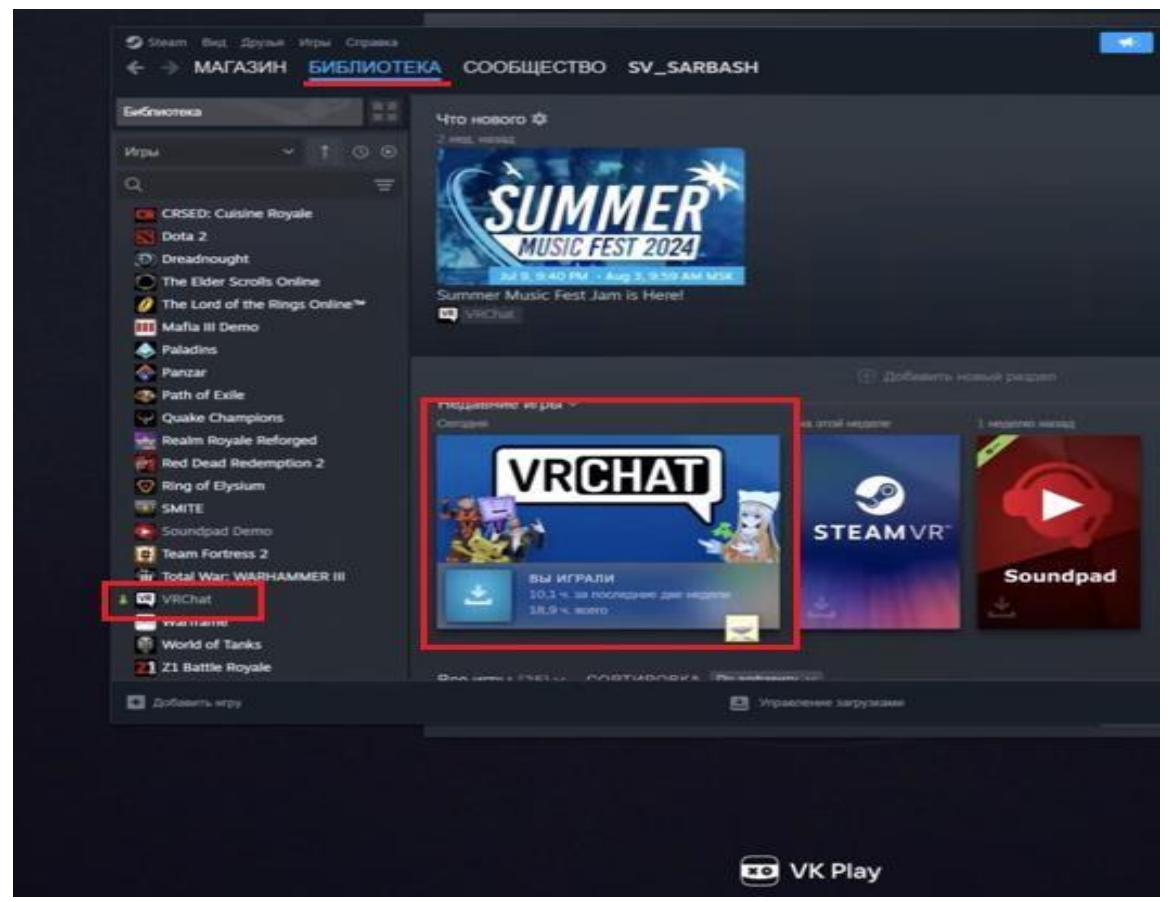

Нажимаем «Установить»:

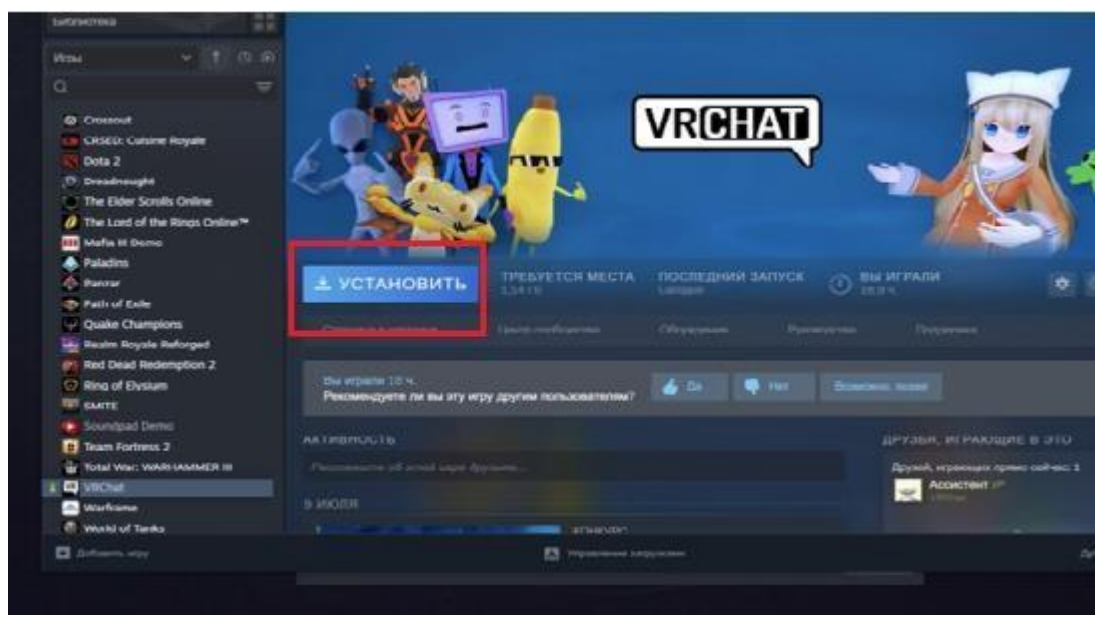

Устанавливаем:

| O time the Senit less three |                                                                                                    | Carl (a)                                                                                                    |
|-----------------------------|----------------------------------------------------------------------------------------------------|----------------------------------------------------------------------------------------------------|
|                             |                                                                                                    |                                                                                                    |
|                             |                                                                                                    |                                                                                                    |
|                             |                                                                                                    |                                                                                                    |
|                             | Установить                                                                                                    |                                                                                                    |
|                             | VECHAL                                                                                                    | LHTS                                                                                                    |
|                             |                                                                                                    |                                                                                                    |
|                             | 🗸 Содать ярлык на рабочем столе                                                                                                    | / Создить ярлык в менео «Пусн»                                                                                                    |
|                             | 1944 (March 1947)                                                                                                    |                                                                                                    |
|                             | УСТАНОВИТЬ НА:                                                                                                    | 0                                                                                                    |
|                             |                                                                                                    |                                                                                                    |
|                             | 🚍 Games (F:)                                                                                                    | goctivniho 1,12 TE                                                                                                    |
|                             |                                                                                                    |                                                                                                    |
|                             | 🚍 Games2 (D-)                                                                                                    | доступно 1,4 тв                                                                                                    |
|                             | The second second |                                                                                                    |
|                             | Покальный днск (С:)                                                                                                    | DOCTIVINO 18.48 FE                                                                                                    |
|                             | Carl Carl Carl Carl Carl                                                                                                    | ( and a state of a state of a sta |
|                             | Games (F:)                                                                                                    | DOCTIVINO 1.12 TS                                                                                                    |
|                             | - Conner (F.)                                                                                                    | ACCTURES \$ \$7.75                                                                                                    |
|                             | E Games (F.)                                                                                                    | 2000 171010 2.12 18                                                                                                    |
|                             |                                                                                                    |                                                                                                    |
|                             |                                                                                                    |                                                                                                    |
|                             | And a second second s                                                                                                    | Отмена                                                                                                    |
|                             |                                                                                                    |                                                                                                    |
|                             |                                                                                                    |                                                                                                    |
| We that                     |                                                                                                    |                                                                                                    |
|                             |                                                                                                    |                                                                                                    |

#### «Играть»:

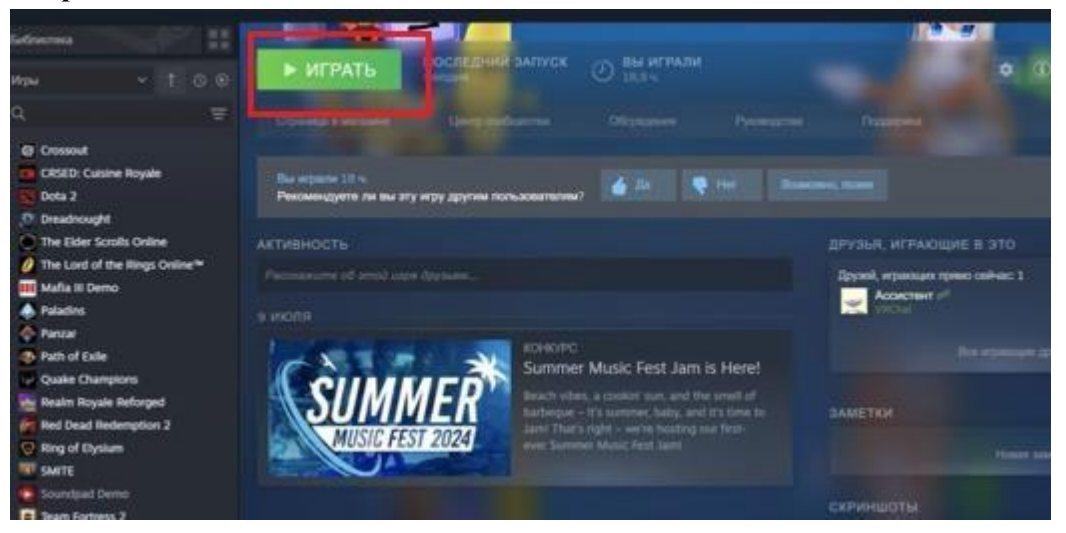

По нажатию кнопки «Играть» будет предложено несколько режимов запуска. Если у Вас есть виртуальный шлем, то нажимайте первый пункт меню. Если шлема нет, то выбираем пункт №2 (запуск без ВР шлема):

| Gebreoma                                                      |                                                               |                                                                                                    |
|---------------------------------------------------------------|---------------------------------------------------------------|----------------------------------------------------------------------------------------------------|
| иры - 100                                                     | ХОТМЕНА ЗАПУСК ПОСЛЕДНИЙ ЗАПУСК О ВЫ ИГРАЛИ                   |                                                                                                    |
|                                                               | Operator i la                                                 |                                                                                                    |
| @ Crossout                                                    | VRChat                                                        |                                                                                                    |
| CRSED: Culsine Royale                                         | Ви извол 1/ Выберите вариант запуска<br>Рекомендует           |                                                                                                    |
| Dreadnought                                                   | Ganycrute VRChat a periode SteamVR                            |                                                                                                    |
| The Elder Scrolls Online                                      |                                                               |                                                                                                    |
| 2 The Lord of the Rings Online <sup>™</sup> III Mafia II Demo | Paronessand of Launch in Desidop (Non-VR) Mode                | Doyaesk, sepanouper                                                                                                    |
| A Paladins                                                    | 9 10009                                                       |                                                                                                    |
| n Pansar                                                      |                                                               |                                                                                                    |
| Path of Exile                                                 |                                                               |                                                                                                    |
| Quake Champions                                               | Всегда использовать этот вариант                              |                                                                                                    |
| Realm Royale Reforged                                         | Просмотрять все варианты запуска и каменить свой выбор можно. | SAMETRI                                                                                                    |
| Red Dead Redemption 2                                         | макая на молку с цистеренкой на страница игры в библиотеки.   |                                                                                                    |
| Ring of Elysium                                               |                                                               |                                                                                                    |
| TRY SMITE                                                     | Papers Criseia                                                |                                                                                                    |
| Soundpad Demo                                                 |                                                               | СКРИНШОТЫ                                                                                                    |
| er ham Forbess 2                                              |                                                               |                                                                                                    |
| III TOTAL WAT WASHAMMER II                                    | 2.55 MKJ1136 -                                                | CALL OF A DATE OF A DATE O |

В этом же окне ставим галочку «Всегда использовать этот вариант»:

| E-Gravitus                                               |                                                                                                    |                                    |
|----------------------------------------------------------|----------------------------------------------------------------------------------------------------|------------------------------------|
| Иры ~ 1 0 0                                              | Х ОТМЕНА ВАЛУСК ПОСЛЕДНИЯ ЗАЛУСК () ВВ                                                                                                    | играли 🔹 🛈                         |
| ۹ <del>۵</del>                                           |                                                                                                    | x area Papping                     |
| Crossout                                                 | VRChat                                                                                                    |                                    |
| CRSED: Cuisine Royale                                    | Вы играли 31 Выверите вариант запуска<br>Рокомпирит                                                                                                    |                                    |
| D Dreadnought                                            | <ul> <li>Sanycram, VRChall &amp; persone SteamVR</li> </ul>                                                                                                    |                                    |
| The Elder Scrolls Online                                 |                                                                                                    | друзыя, играющие в это             |
| 💋 The Lord of the illings Online 🍽<br>111 Mafta III Demo | Launch in Deskop (Non-VH) Mode                                                                                                    | Daysel, argument remain contract 1 |
| A Paladins                                               |                                                                                                    |                                    |
| 📀 Paricer                                                |                                                                                                    |                                    |
| Path of Ealle                                            | CAN INCOME IN CONTRACT OF CONTRACT OF CONTRACT.                                                                                                    |                                    |
| Quake Champions                                          | С С СС ССССССССССССССССССССССССССССССС                                                                                                    |                                    |
| Realm Royale Reforged                                    | Proversports ace supersona astrona e essentente acci autoro se                                                                                                    | ero. ZAMETKH                       |
| Red Dead Redengtion 2                                    | Manual Annual Contraction of the Annual Annual An |                                    |
| W SMITE                                                  | Marine On                                                                                                    | Homes Street (14)                  |
| Soundbad Demo                                            |                                                                                                    |                                    |
| Team Fortness 2                                          |                                                                                                    | СКРИНШОТЫ                          |

#### Игра запустится после нажатия кнопки «Играть»

| elenenea 🕴                       |                                |                                                                     |                                        |
|----------------------------------|--------------------------------|---------------------------------------------------------------------|----------------------------------------|
| •n⊌ ~ 100                        | × OTMEH                        | IA запуск последний залуск 🕘 вы и                                   |                                        |
| f =                              |                                |                                                                     |                                        |
| @ Crossout                       |                                | VRChat                                                              |                                        |
| CRSED: Cuisine Royale            | Des espanes 31<br>Percenengyer | ВЫБЕРИТЕ ВАРИАНТ ЗАПУСКА                                            |                                        |
| 🔊 Dreadnought                    |                                | <ul> <li>Banychets VRChat a powee SteamVR</li> </ul>                |                                        |
| The Elder Scrolls Online         |                                |                                                                     |                                        |
| 7 The Lord of the Rings Online * |                                | <ul> <li>Launch in Desktop (Non-Vii) Mode</li> </ul>                | December and an and a second sectors 1 |
| III Mafia II Demo                |                                |                                                                     | Accentent (#                           |
| Palactics                        |                                |                                                                     | X XNEW CONTRACTOR                      |
| 🔷 Parizar                        |                                |                                                                     |                                        |
| Path of Exile                    | C X                            |                                                                     |                                        |
| Quake Champions                  |                                | Воегда использовать этот вариант                                    |                                        |
| 📷 Realm Royale Reforged          |                                | The services and supported anyong a summers, card suffer service    | DAME THAT                              |
| Red Dead Redemption 2            | M                              | HERE HE HOLDERY & LANCTOPOLICE AND A DESCRIPTION OF THE PARTY NAME. |                                        |
| 😗 Ring of Elysium                | inter and                      |                                                                     |                                        |
| TE SMITE                         | 1 Same                         | Идать Отмен                                                         |                                        |
| Soundpail Demo                   |                                |                                                                     |                                        |
| B Team Forbess 2                 |                                |                                                                     | SINPARIMETER                           |

Для того, чтобы понять, как устроен мир, перейдите к пункту 4 Мануала.

### 2. <u>Лля Windows</u>

Регистрация на сайте Steam по ссылке: <u>https://store.steampowered.com/</u>

| STEAM <sup>®</sup> МАГАЗИН СООБЩЕСТВО ИНФОРМАЦИЯ ПО           | ооти занк •<br>ОДДЕРЖКА                                                                                         |
|---------------------------------------------------------------|----------------------------------------------------------------------------------------------------|
| ВОЙТИ, ИСПОЛЬЗУЯ ИМЯ АККАУНТА<br>ПАРОЛЬ                       |                                                                                                    |
| ✓ Запомнить меня                                              |                                                                                                    |
| Воити<br>Помогите, я не могу войти в аккаунт                  | Используйте <u>мобильное</u><br>приложение Steam, чтобы войти с<br>помощью QR-кода                              |
| Salite and and                                                | en filt                                                                                                    |
| Создать аккаунт Это бесплатно<br>тысячи игр,<br>миллионами но | и просто. Откройте для себя<br>в которые можно играть с<br>рвых друзей. <u>Узнайте больше</u><br><u>o Steam</u> |

#### Нужно указывать реальную почту, так как на нее будет приходить подтверждение входа.

После прохождения капчи и подтверждения электронной почты новый аккаунт будет создан:

| enteris especie          |                                                                    |
|--------------------------|--------------------------------------------------------------------|
|                          | *                                                                  |
| новыи аккаунт со:        | с                                                                  |
| 29000416 210 ODD BUR HEA | мите «предолжить», чтосы всити в сседниевые ласлунт.<br>Предолжить |
|                          |                                                                    |
|                          |                                                                    |
|                          |                                                                    |
|                          |                                                                    |

В открывшейся вкладке нужно нажать кнопку «Установить Steam»:

| STEAM <sup>®</sup>                                                     | МАГАЗИН СООБЩЕСТВО              | О ИНФОРМАЦИ | <u>19</u> ПОДДЕРЖ | ika 🗾 | Установить Steam | ти   язык <del>-</del> |
|------------------------------------------------------------------------|---------------------------------|-------------|-------------------|-------|------------------|------------------------|
| STEA                                                                   | M°                              |             | 0                 |       | ×                |                        |
| Steam — превосх<br>для игроков и раз                                   | одная платформа<br>зработчиков. |             |                   |       | -                |                        |
| • в сети<br>30,365,671<br>ЗАГРУЗИТЬ STEAN<br>Клиент также доступен на: | • в игге<br>8,343,421           |             |                   |       |                  | à                      |
|                                                                        |                                 |             |                   |       |                  |                        |

После загрузки выбрать «Запустить Steam» и войти, используя имя аккаунта.

#### Заходим в раздел Магазин.

В поиске пишем vrchat и выбираем его в выпадающем списке:

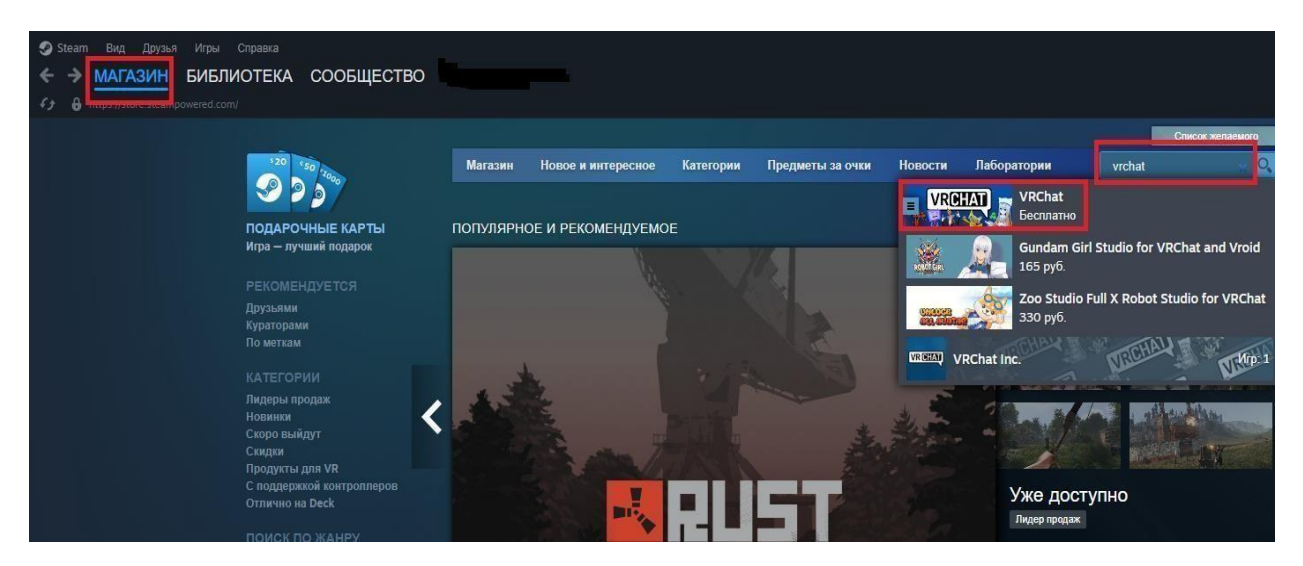

Открывшуюся страницу прокручиваем до слов «Сыграть в VRChat» и нажимаем «Добавить в библиотеку»:

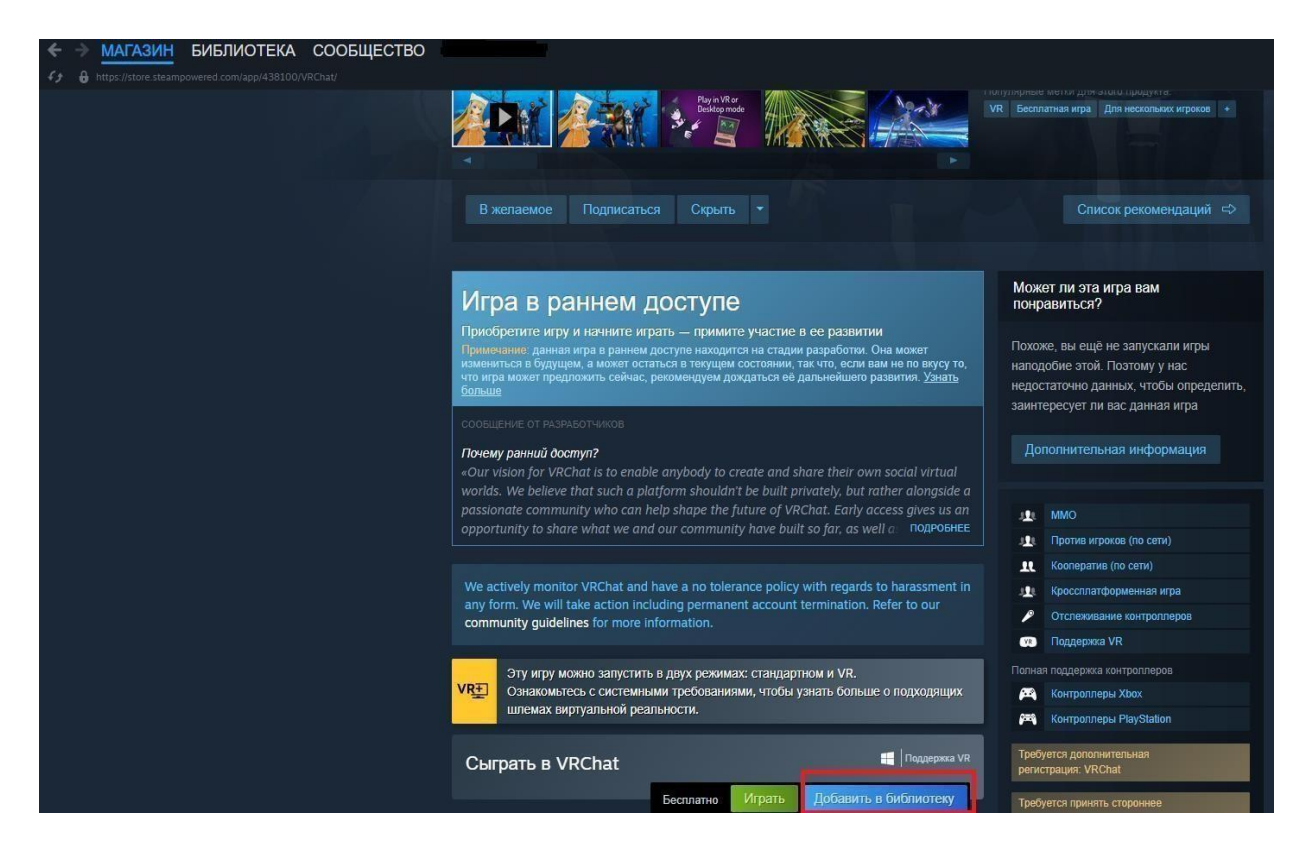

После добавления игра доступна в разделе «Библиотека».

В разделе «Магазин» после добавления игры в Библиотеку нажимаем «Играть»:

| Игра в раннем доступе                                                                                                    | Может ли эта игра вам понравиться?                                         |
|----------------------------------------------------------------------------------------------------|----------------------------------------------------------------------------|
| Приобретите игру и начните играть — примите участие в ее развитии<br>Применание: данная игра в раннем доступе находится на стадии разработия. Она может<br>измениться в будущем, а может остаться в техущем осстоянии, так что, осли вам не по вкусу то, |                                                                            |
| что игра может предложить сейчас, рекомендуем дождаться её дальнейшего развития. <u>Узнать<br/>больше</u>                                                                                                    | MMO                                                                        |
|                                                                                                    | Против игроков (по сети)                                                   |
| Почему ранний доступ?                                                                                                    | Кооператив (по сети)                                                       |
|                                                                                                    | Кроссплатформенная игра                                                    |
| worlds, we believe that such a platform shouldn't be built privately, but rather alongside a<br>passionate community who can beln shape the future of VRChat. Early access gives us an                                                                   | Отслеживание контроллеров                                                  |
| opportunity to share what we and our community have built so far, as well a подробнее                                                                                                    | 💓 Поддержка VR                                                             |
|                                                                                                    | Полная поддержка контроллеров                                              |
| We actively meniter VDChat and have a polaterance policy with regards to baracsment in                                                                                                    | Контроллеры Хbox                                                           |
| any form. We will take action including permanent account termination. Refer to our                                                                                                    | 🞮 Контроллеры PlayStation                                                  |
| community galdelines for more information.                                                                                                    | Требуется дополнительная<br>регистрация: VRChat                            |
| Эту игру можно запустить в двух режимах: стандартном и VR.<br>Ознакомьтесь с системными требованиями, чтобы узнать больше о подходящих<br>шлемах виртуальной реальности.                                                                                 | Требуется принять стороннее<br>попьзовательское соглашение:<br>VRChat EULA |
| Сыграть в VRChat                                                                                                    | Языки:<br>Интерфейс Озвучка Субтитры<br>русский                            |
|                                                                                                    | английский 🗸                                                               |

Начать процесс установки.

| VRChat                               | 1,13 FB                     |
|--------------------------------------|-----------------------------|
| 💙 Создать ярлык на рабочем столе 🛛 🗸 | Создать ярлык в меню «Пуск» |
| установить на:                       | •                           |
| Покальный диск (С:)                  | 🚖 доступно 367,13 гБ        |
|                                      |                             |
|                                      |                             |

После загрузки и установки ярлык VRChat появится на рабочем столе: (Ф) VRChat

| ÷ | O Hac                  |
|---|------------------------|
|   | Добро пожаловать в мир |
|   | VR CHAT                |
|   | VRChat Steam           |
|   | СОЗДАТЬ АККАУНТ        |

Для активации курсора щелкните в любом месте экрана.

#### 3. Домашний мир

Вот так выглядит начальный экран домашнего мира:

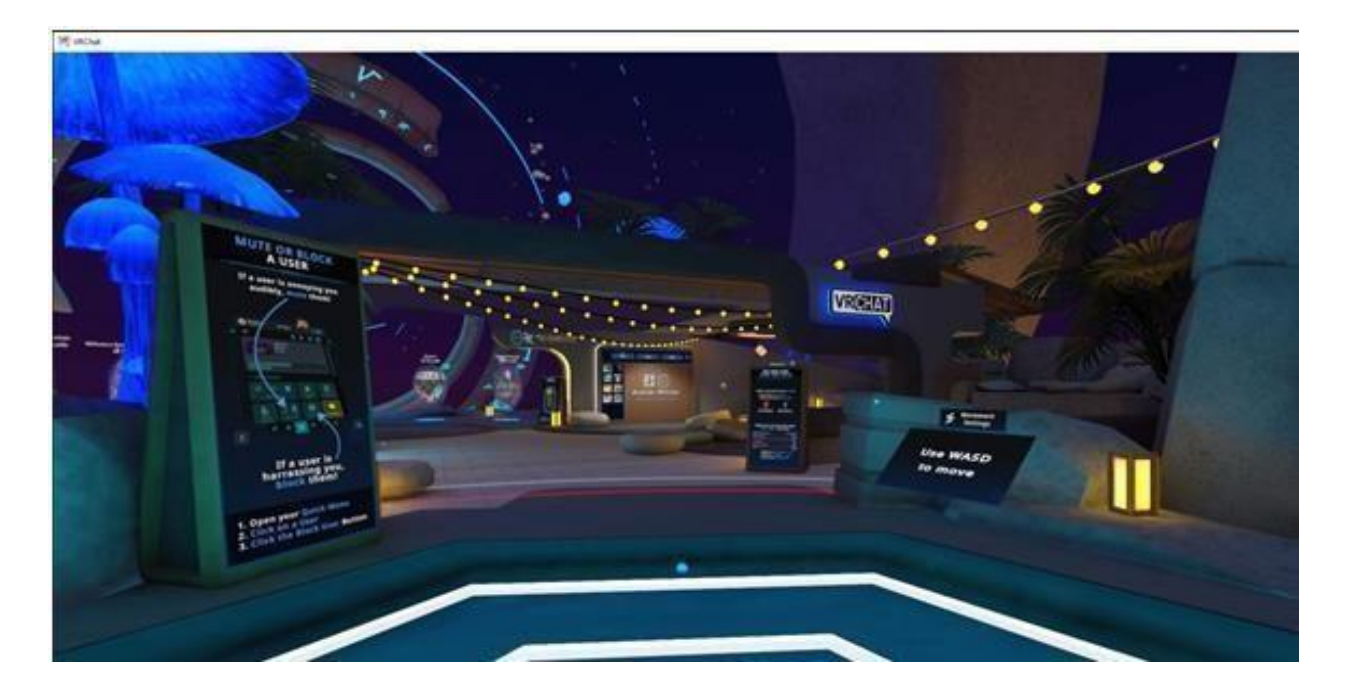

Тут есть много чего интересного, например, зеркало (Avatar Mirror):

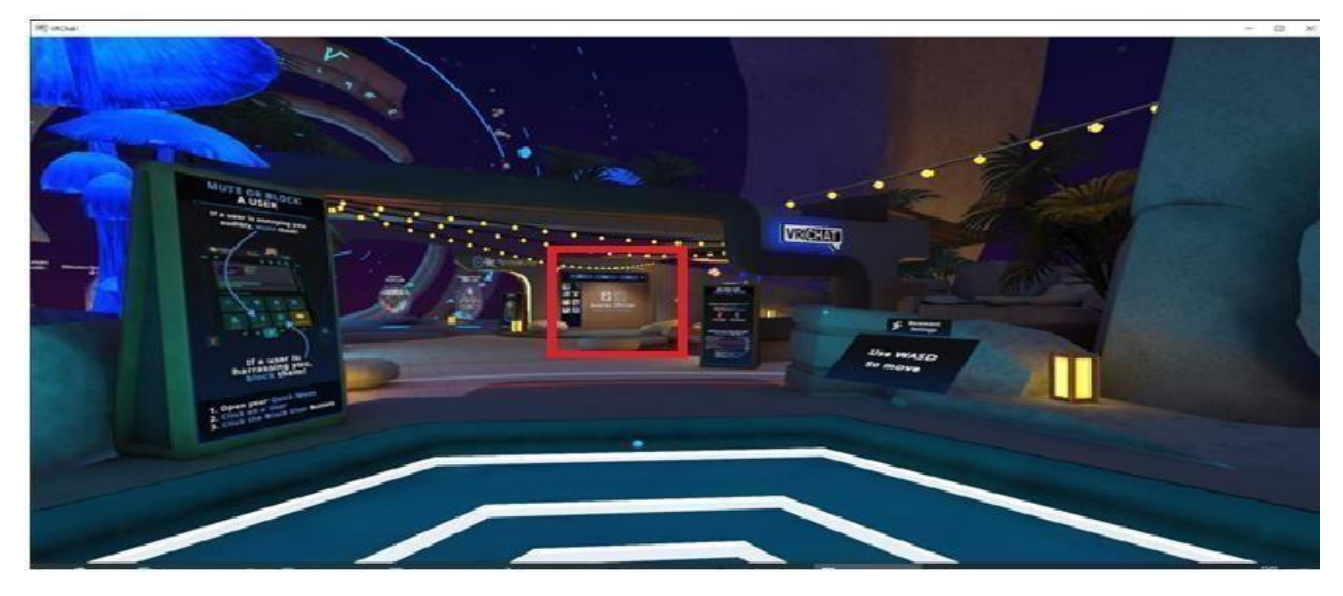

Подойдем к нему поближе, чтобы увидеть себя.

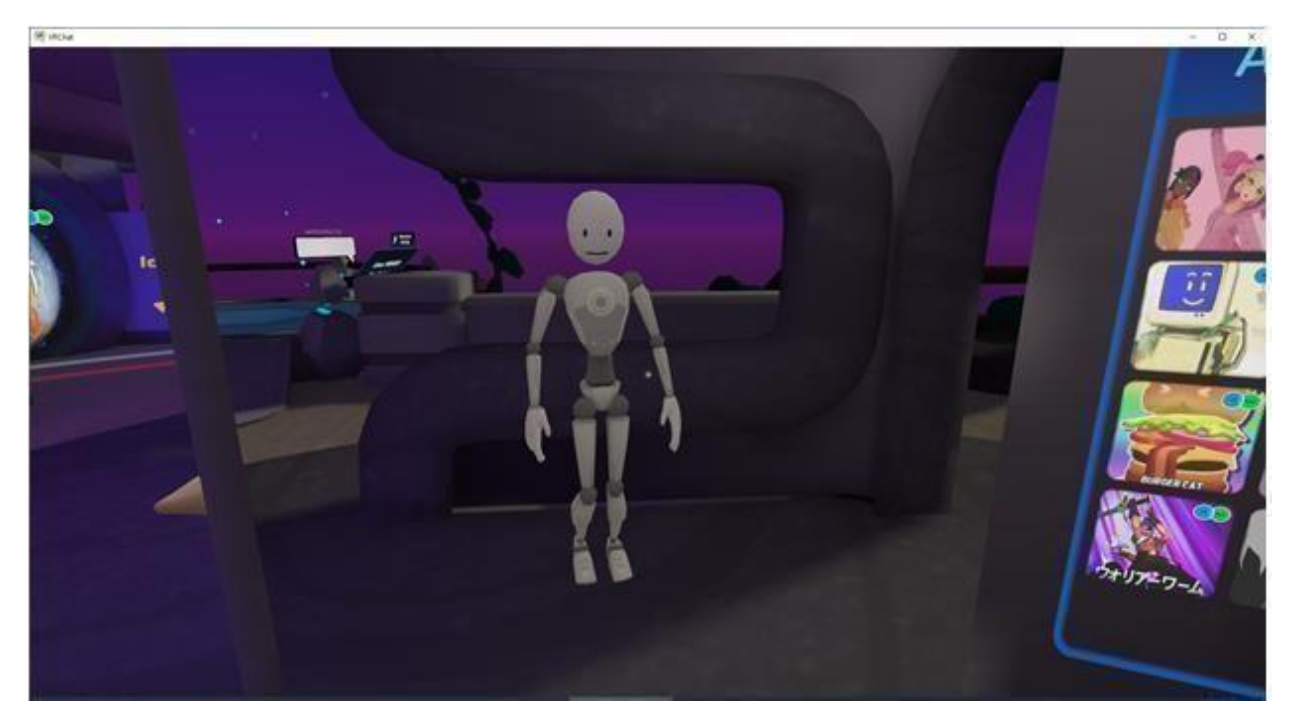

К счастью, внешний вид аватара можно легко изменить.

#### 3.1. Аватары.

В игре представлено большое количество бесплатных аватаров, которые можно примерить у зеркала. Для этого нужно **подойти к зеркалу** (Avatar Mirror).

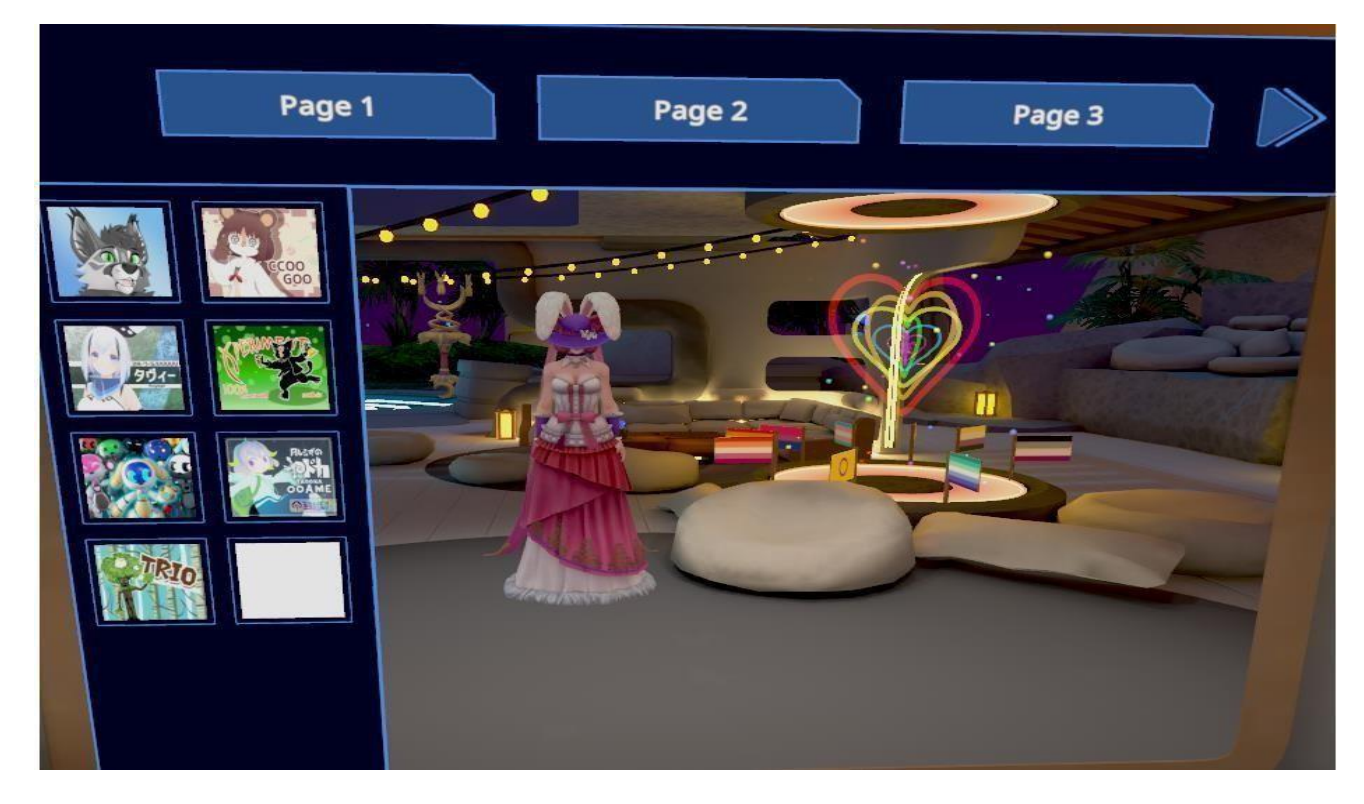

На скриншоте представлено 3 страницы из четырех с различными аватарами.

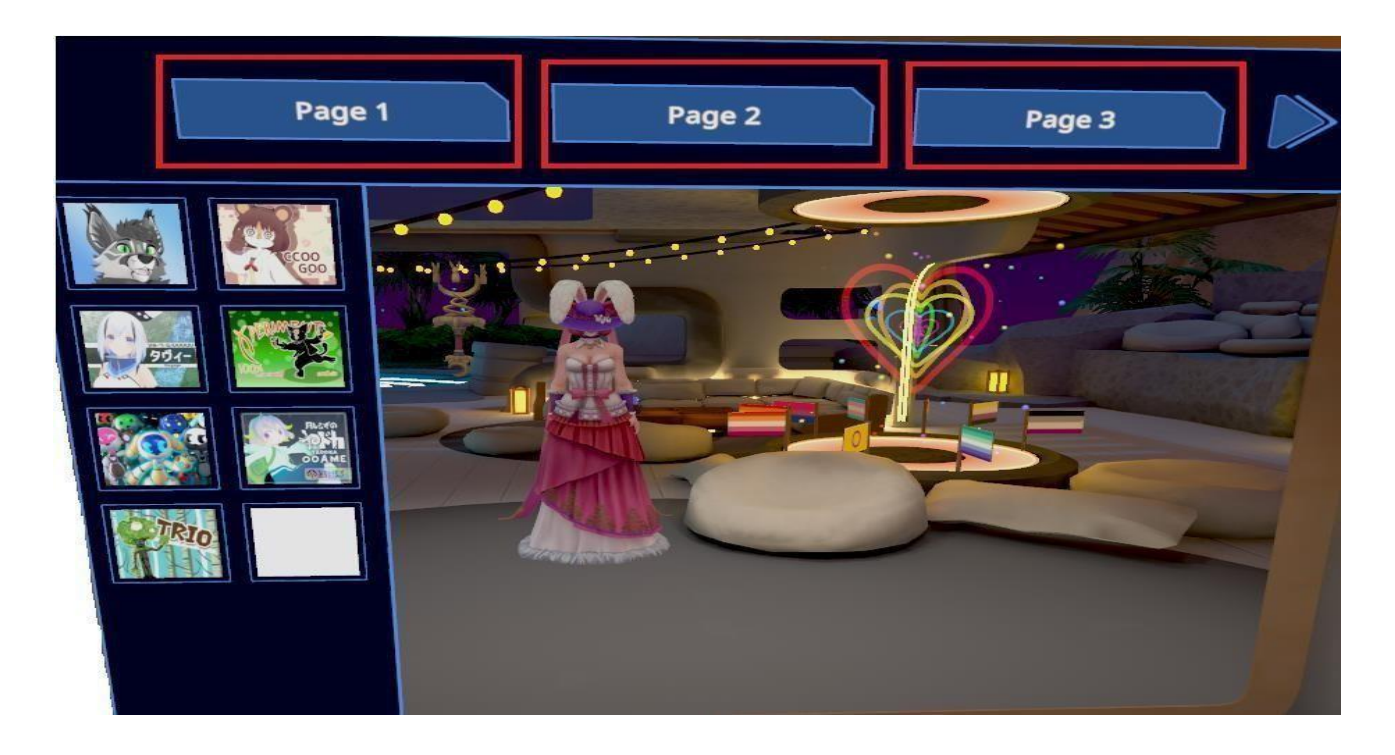

Чтобы примерить понравившийся аватар, достаточно нажать на него мышкой.

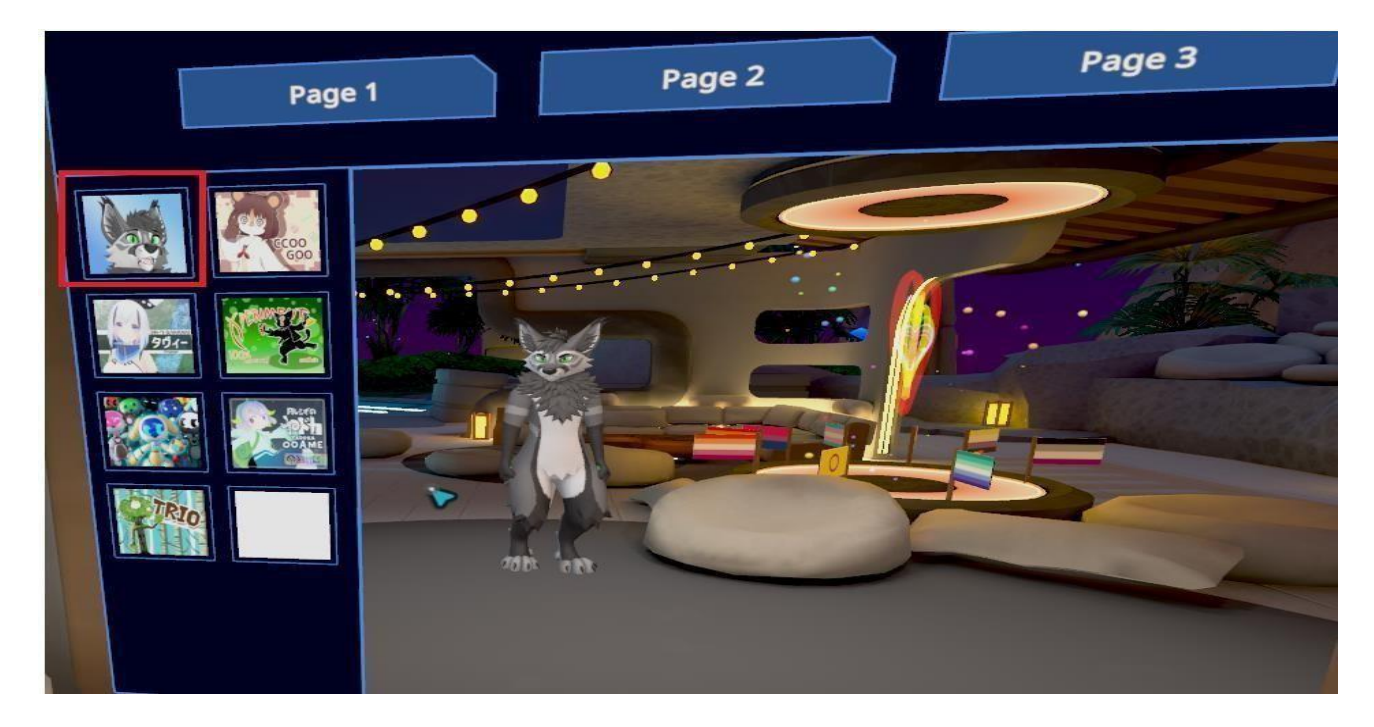

#### 3.2. Проверка и настройка микрофона.

VRChat прежде всего чат, поэтому настройка звукового оборудования имеет важное значение. Для того, чтобы общаться, нужен микрофон и колонки или наушники.

В целях конфиденциальности и сохранения инкогнито арбитры и лица, участвующие в деле, могут воспользоваться специальной программой изменения голоса, например, MyFone (<u>https://ru.imyfone.com/voice-changer/?pid=96&custom=com\_filme</u>) или любым другим аналогом

#### Настройка микрофона.

На клавиатуре нужно нажать Esc.

Выбрать Расширенные настройки (см. изображение):

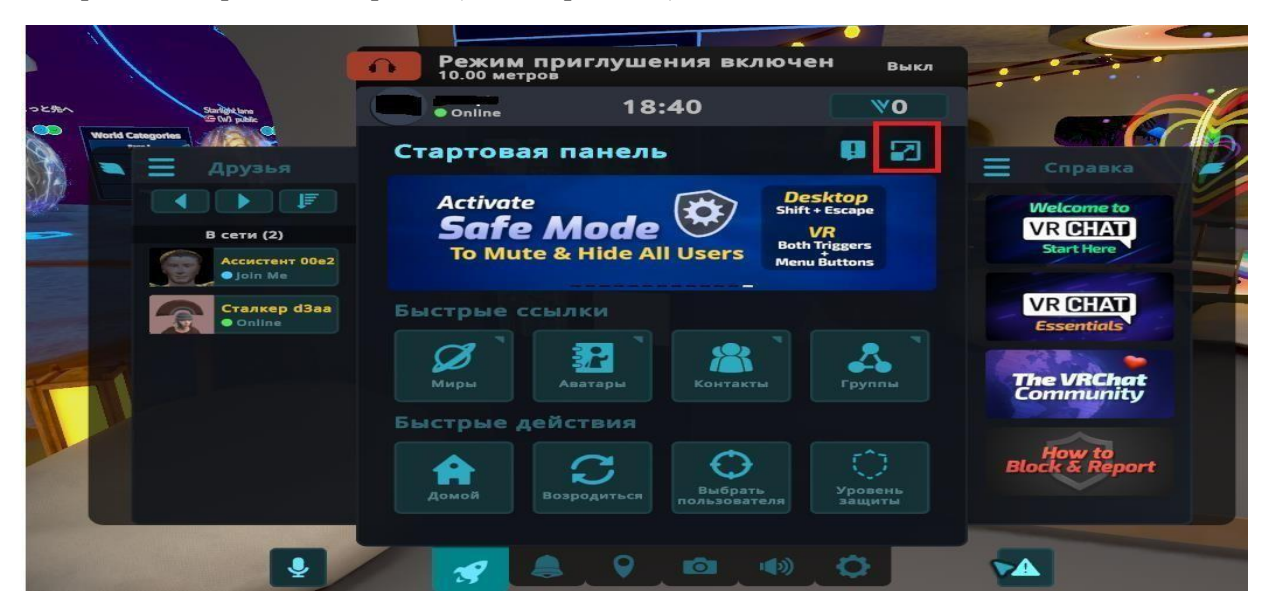

На экране Расширенных настроек выбираем изображение Шестеренки:

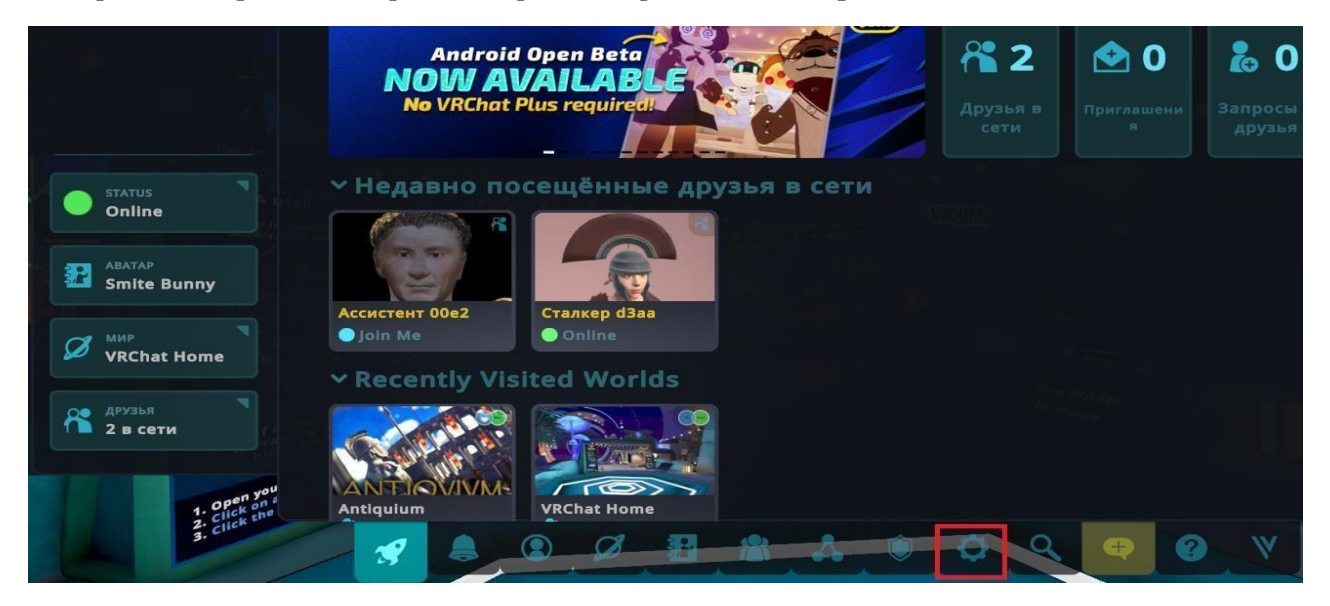

В разделе «Звук и голос» проверяем наличие микрофона, увеличиваем громкость микрофона

до 100%

| 🗘 настройки               | Звук и голос                                                | 🔍 Поиск по всем настройкам |
|---------------------------|-------------------------------------------------------------|----------------------------|
| 🕞 Выйти                   | Громкость пользователей                                     | Сбросить 🔿                 |
| 😃 Закрыть VRChat          | ~ Микрофон                                                  |                            |
| 🕫 Звук и голос            | текущее устройство<br>CABLE Output (VB-Audio Virtual Cable) | Изменить устройство 🕃      |
| Комфорт и<br>безопасность | Громкость микрофона                                         | 80%                        |
| 🖾 Графика                 | Шумоподавление                                              |                            |
| 🔁 Аватары                 | Порог активации микрофона                                   | 40%                        |
| 🗵 Зеркала                 |                                                             |                            |
| 🗒 Интерфейс               | Поведение микрофона                                         | 🕴 Всегда включена 🕨        |
| 🕫 Управление              | Видимость иконки микрофона                                  | 🖡 Когда активен 💽          |
| + Отслеживание и          | У Режим Приглушения                                         |                            |

В случае, если на компьютере больше одного микрофона, то нужно нажать кнопку «Изменить

| О НАСТРОЙКИ                                                                                                    | Звук и голос                                                | <b>Q</b> Поиск по всем настройкам |                                                 |
|----------------------------------------------------------------------------------------------------|-------------------------------------------------------------|-----------------------------------|-------------------------------------------------|
| Выйти                                                                                                    | мир                                                         | 35% 🧶                             |                                                 |
|                                                                                                    | Голоса                                                      | 100% 🐠                            |                                                 |
| U Закрыть VRChat                                                                                                | Аватары                                                     | 100%                              |                                                 |
| 🕼 Звук и голос                                                                                                  | FROMVOSTI ROBIJORATORAŬ                                     | Consurt of                        |                                                 |
| Комфорт и                                                                                                    |                                                             |                                   | Сменить микрофон                                |
| безопасность                                                                                                    | • Микрофон                                                  |                                   | System Default - CABLE Output (VB-Audio Virtual |
| 🖞 Графика                                                                                                    | текущее устройство<br>CABLE Output (VB-Audio Virtual Cable) | Изменить устройство 💱             | CABLE Output (VB-Audio Virtual Cable)           |
| Аватары                                                                                                    | Громкость микрофона                                         | 100%                              |                                                 |
| Зеркала                                                                                                    |                                                             |                                   |                                                 |
| Интерфейс                                                                                                    | Шумоподавление                                              |                                   |                                                 |
| The second second second second second second second second second second second second second second second se | Порог активации микрофона                                   | 51%                               |                                                 |
| 🖇 Управление                                                                                                    |                                                             |                                   |                                                 |
| • Отслеживание и<br>ПК                                                                                          | Поведение микрофона                                         | Всегла включена                   |                                                 |
| 1 1                                                                                                    |                                                             | 🗘 🔍 🗣 🖉 🔻                         |                                                 |

устройство» и выбрать тот микрофон, который будет использоваться в VRChat:

Затем нужно перевести микрофон в режим «Переключение» - Включено при входе в мир.

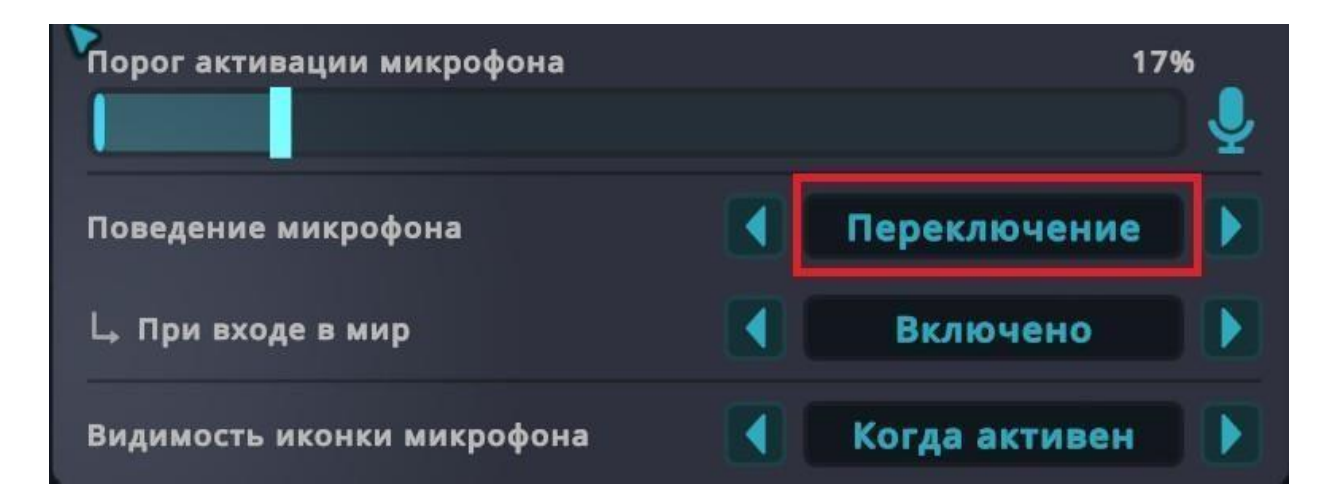

#### 4. Город Parva Rome

Проще всего в город Parva Rome попасть по ссылке: https://vrchat.com/home/launch?worldId=wrld\_161228cf-a680-4fd3-9639-c28c808a23c8

Но для начала нужно запустить Steam. Если у Вас нет аккаунта в Steam, переходите к п. 2.1. Мануала.

Если аккаунт в Steam есть, нажимайте ссылку https://vrchat.com/home/launch?worldId=wrld\_161228cf-a680-4fd3-9639-c28c808a23c8

Затем нажимаем кнопку Launch World, после чего должно запуститься приложение VRChat

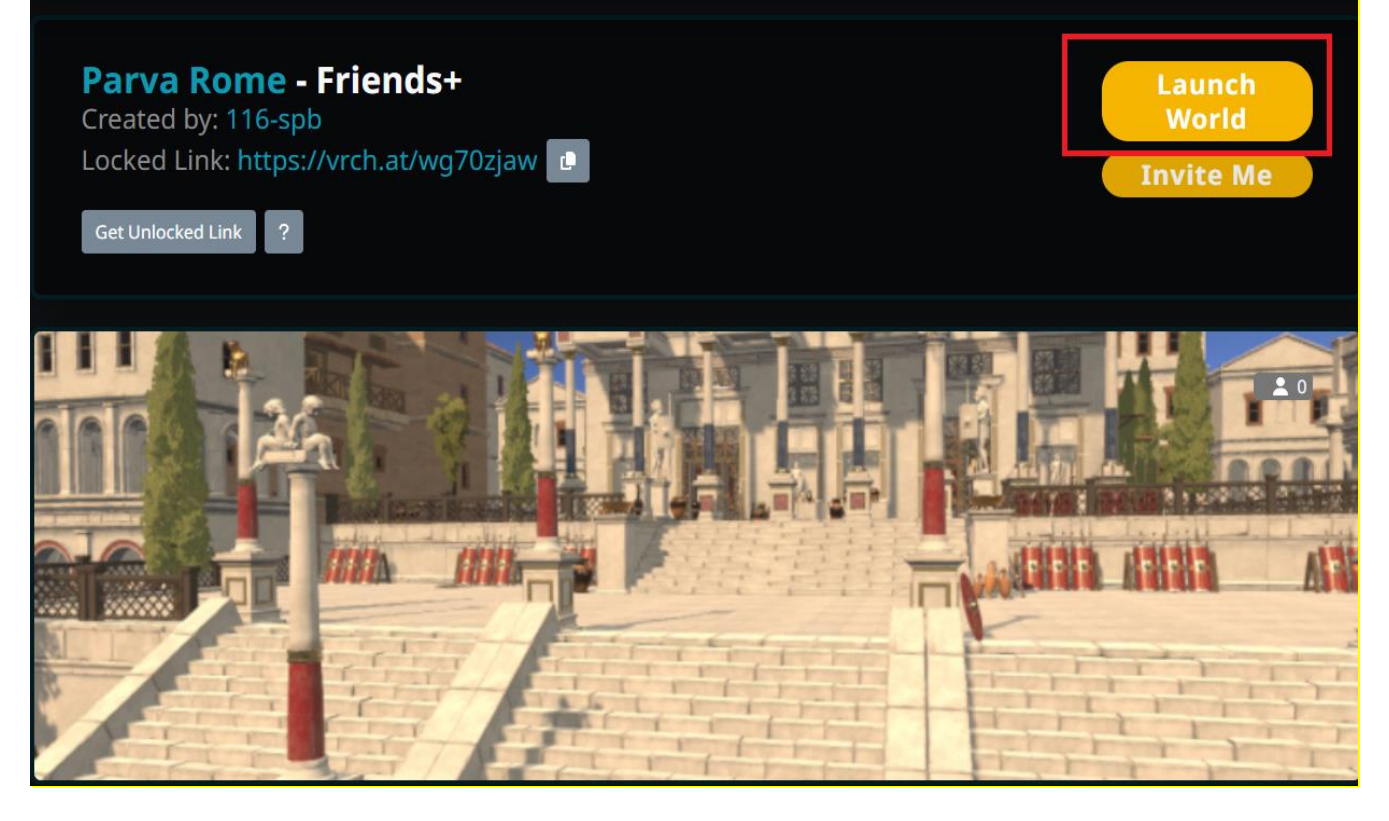

Если приложение не запустилось, то нужно зайти в приложение через ярлык VRChat на рабочем столе

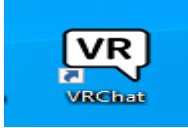

Затем нажать Esc. В разделе Контакты выбрать «Поиск пользователя»

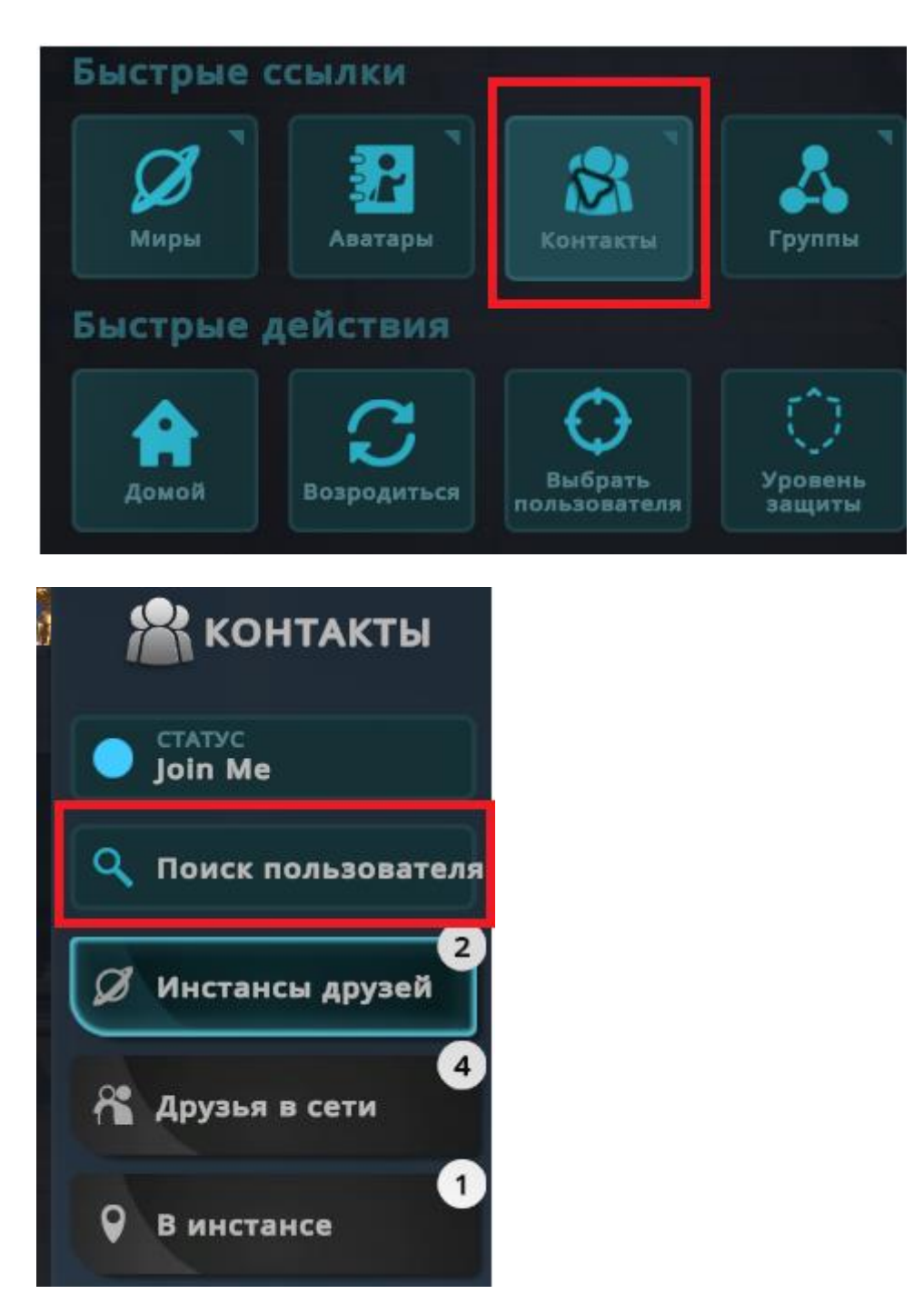

В открывшемся окне пишем А 2024 Ввод × Айка2024

После чего добавляем Айку в друзья и нажимаем кнопку Присоединиться.

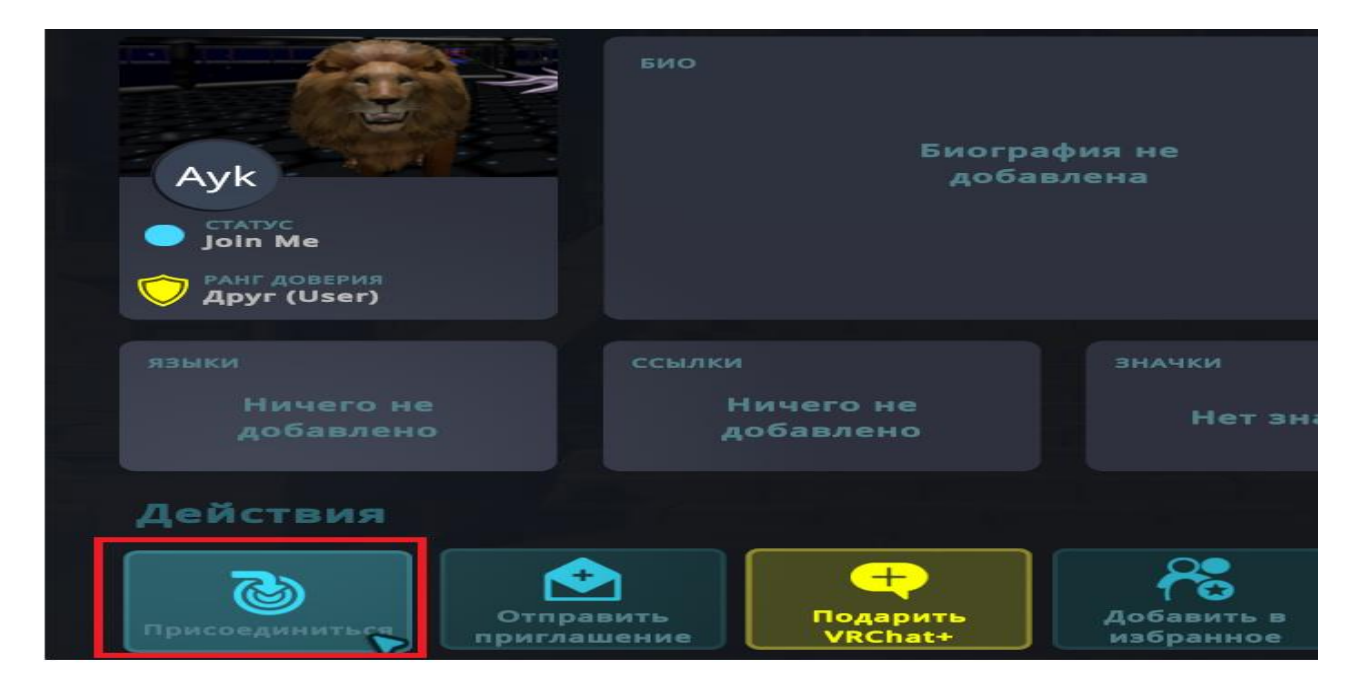

Те же действия нужно повторить, чтобы добавить Консула и Ассистента (ConsulParvaRome, )

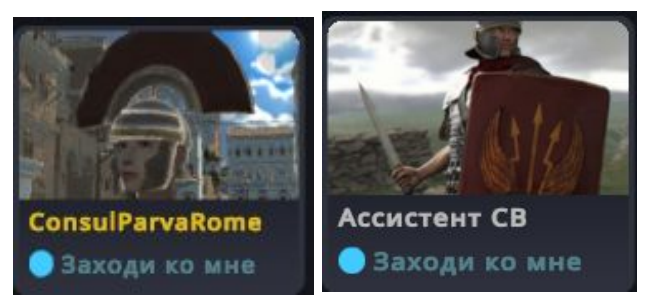

#### 5. Игровой функционал.

Меню выводится нажатием клавиши Esc.

#### 5.1. Управление в игре.

Управление персонажем осуществляется клавишами

#### WADS:

- W движение вперед
- А движение влево
- D-движение вправо
- S движение назад.

Пробел – прыжок

```
С – присесть
```

```
Z-прилечь
```

```
W+левый Shift - бегать
```

По кнопке Ү доступен текстовый чат (доступен только с друзьями)

## Для наглядности наиболее популярные команды приведены на скриншоте:

| азад Быстрое меню                              | Z Лечь                                                                                                    | Ctrl+N Именные таблички   |
|------------------------------------------------|----------------------------------------------------------------------------------------------------|---------------------------|
| hift+Esc Безопасный режим                      | с Присесть                                                                                                    | Ctrl+H Переключить HUD    |
| расе Прыжок                                    | V Микрофон / РТТ                                                                                              | Shift+F1-F8 Жест          |
| VASD Двигаться                                 | F12 Сделать скриншот                                                                                          | End AFK                   |
| Меню действий                                  | Ctrl+F12 Скриншот в выс. качестве                                                                             | <b>У</b> Чатбокс          |
| расе Прыжок<br>VASD Двигаться<br>Меню действий | <ul> <li>У Микрофон / РТТ</li> <li>F12 Сделать скриншот</li> <li>Ctrl+F12 Скриншот в выс. качестве</li> </ul> | Shift+F1-F8 Xee<br>End AF |

# Весь гардероб аватаров

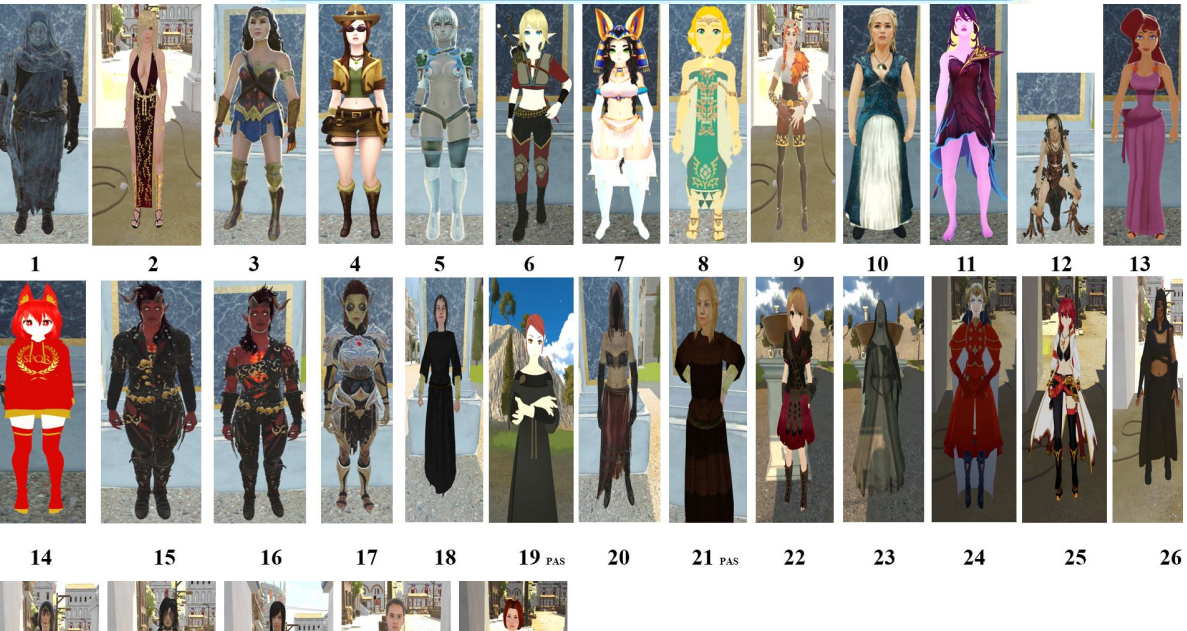

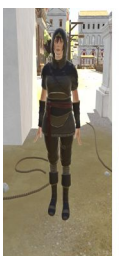

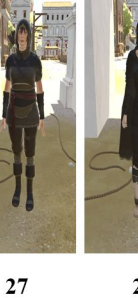

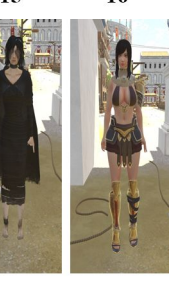

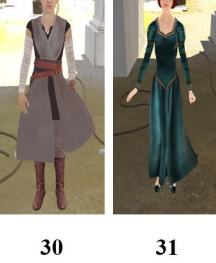

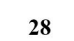

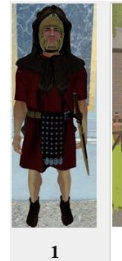

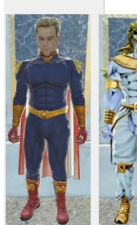

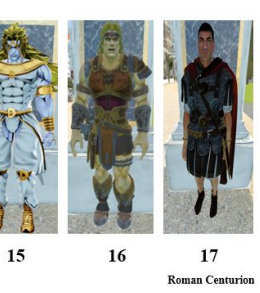

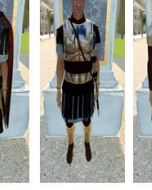

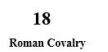

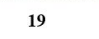

Roman General 

Imp Rom Leg

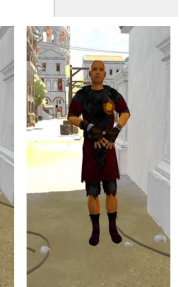

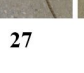

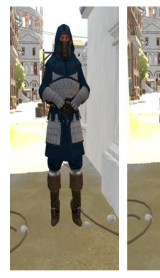

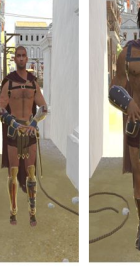

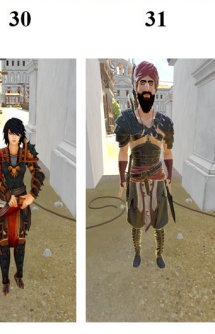

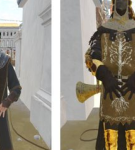

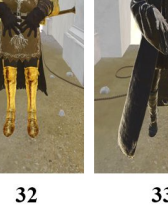

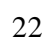

#### 5.2. Клонирование аватара

Для того, чтобы клонировать аватар, нужно нажать ESC

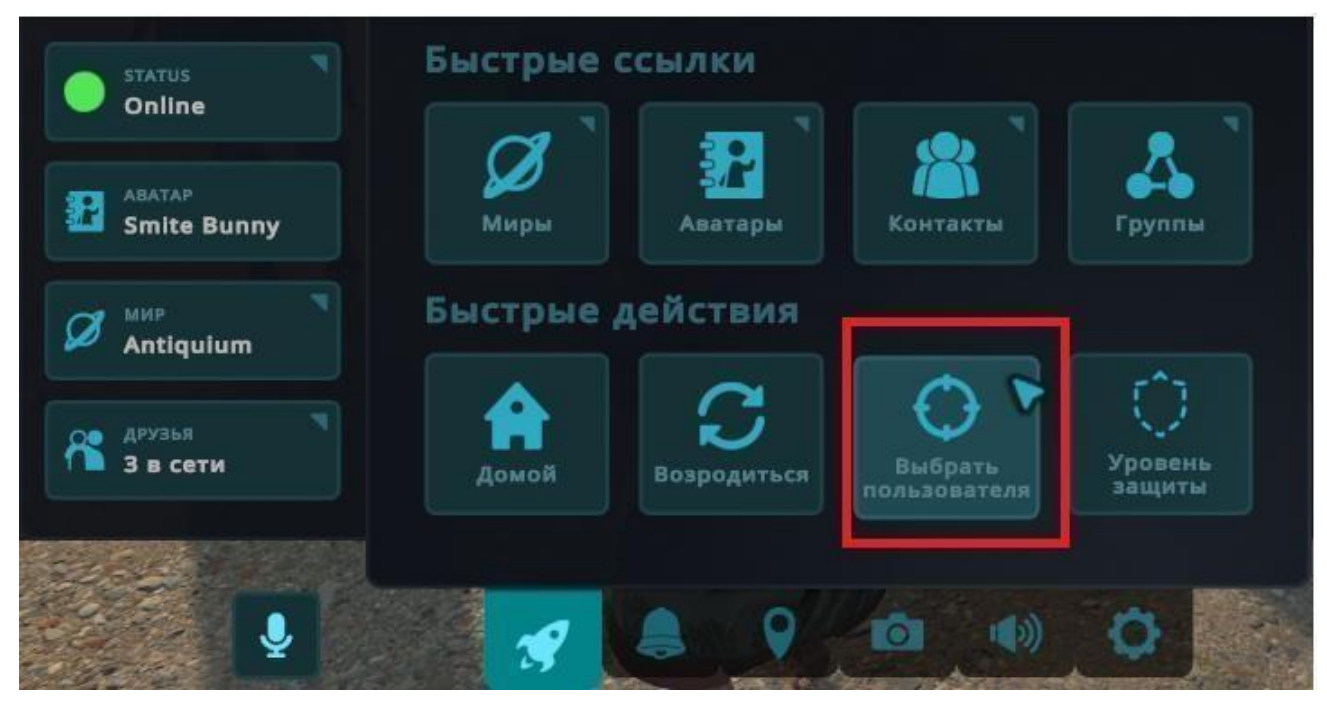

- навести курсор на участника

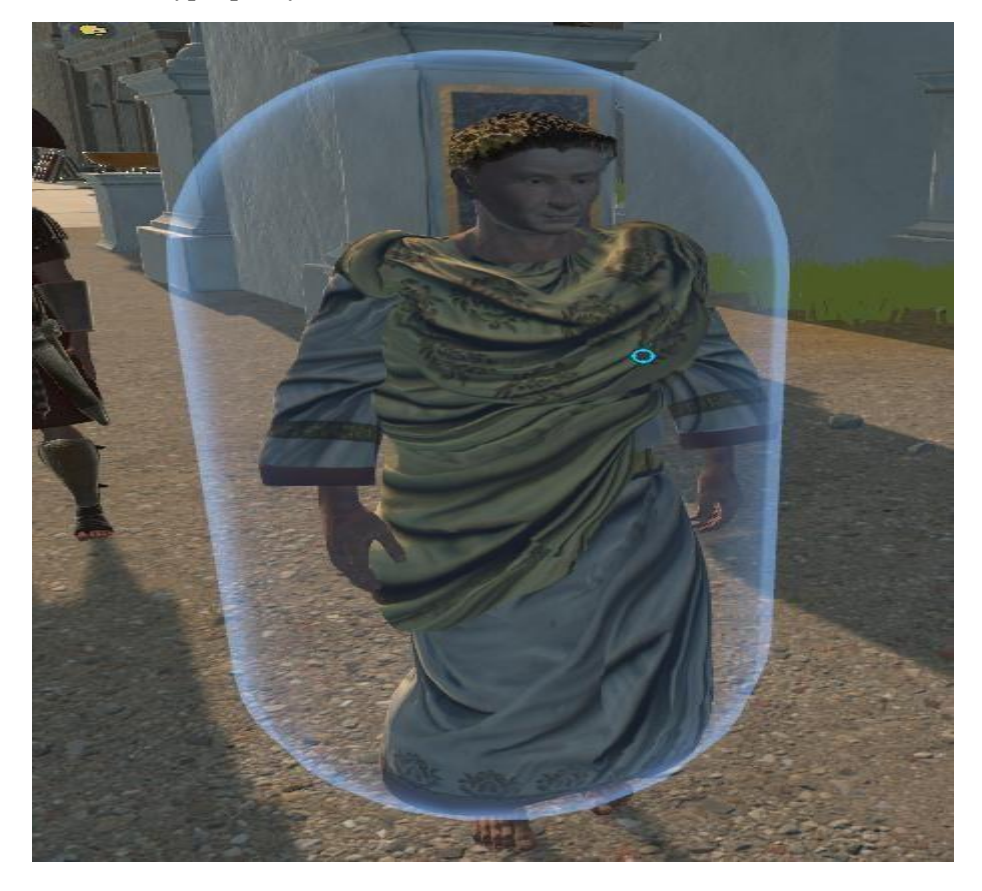

- нажать кнопку «Клонировать аватар»

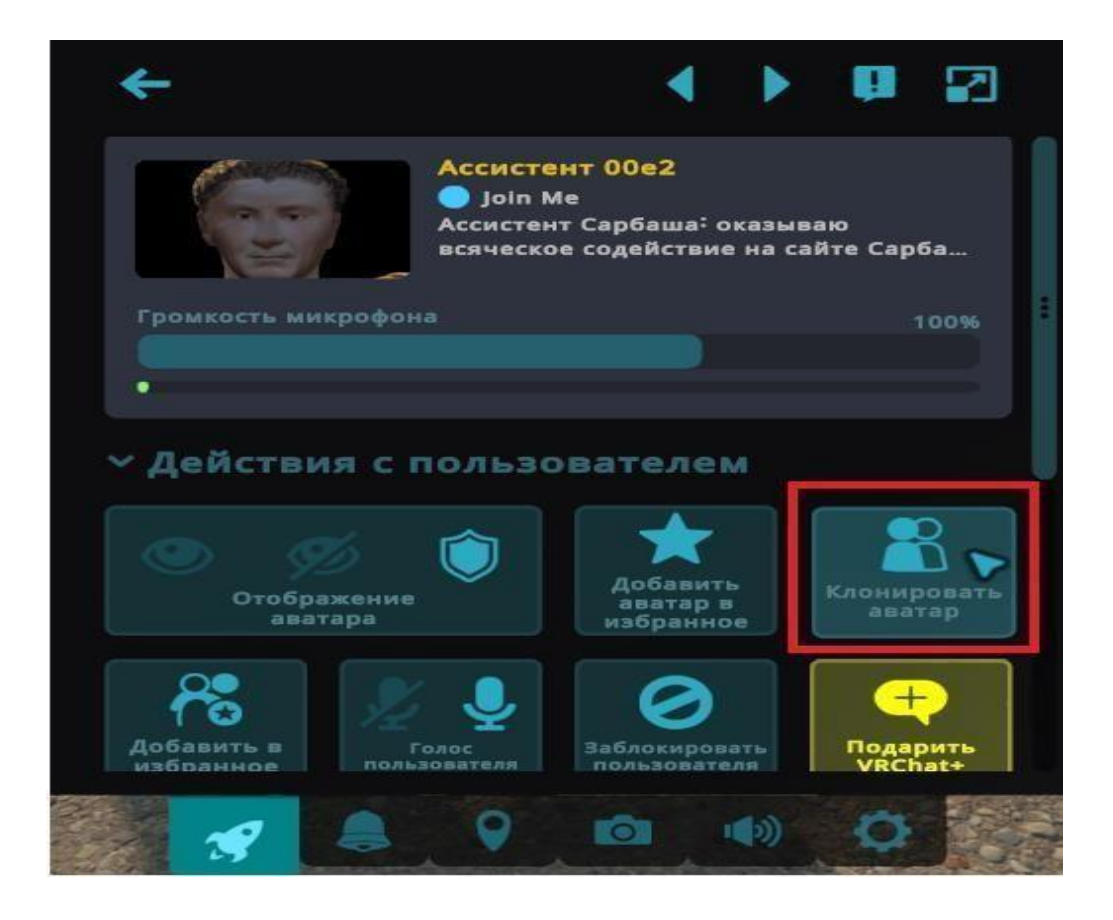

#### 5.3. Эмоции

Меню с эмоциями вызывается нажатием кнопки **R**. У разных аватаров разный набор эмоций.

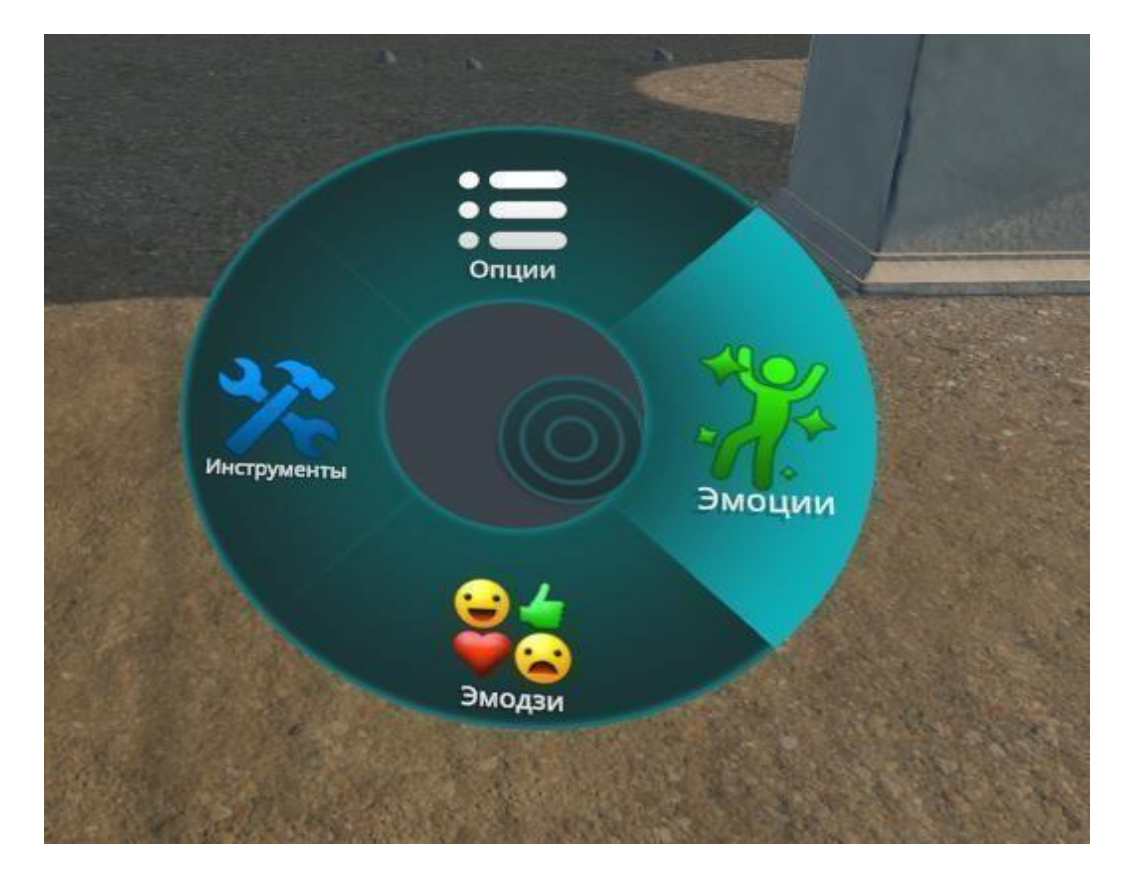

- Wave махать рукой;
- Clap-аплодисменты;
- Point указывать пальцем;
- Cheer радоваться;
- Dance танцевать;
- Backflip-кувырок назад;
- Die умереть/упасть в обморок;

Sadness-грустить

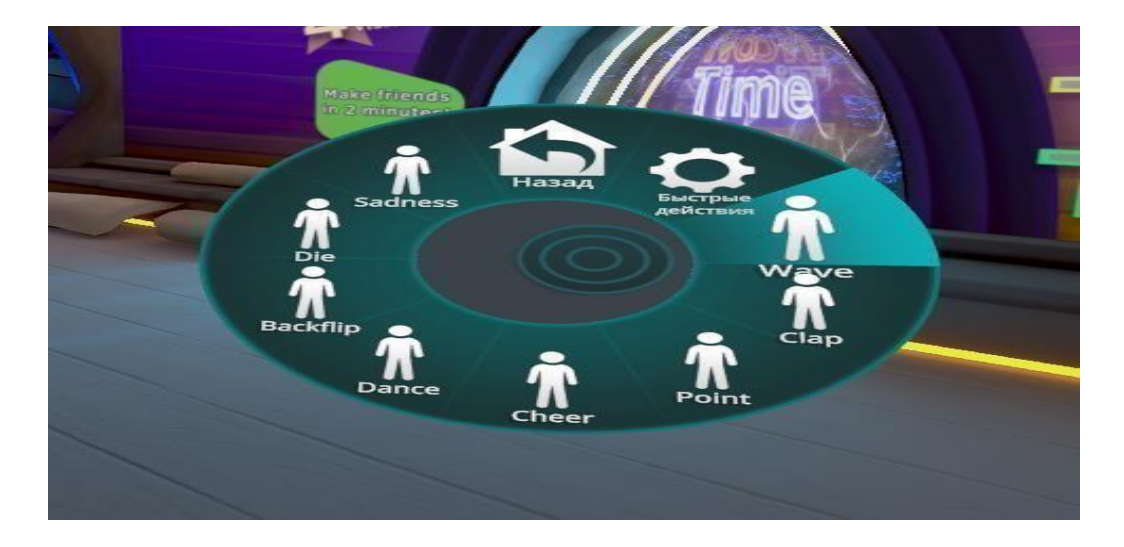

#### 6. Зал судебных заседаний 6.1. Слушатели.

Зал заседаний оборудован для слушателей двумя рядами удобных кресел.

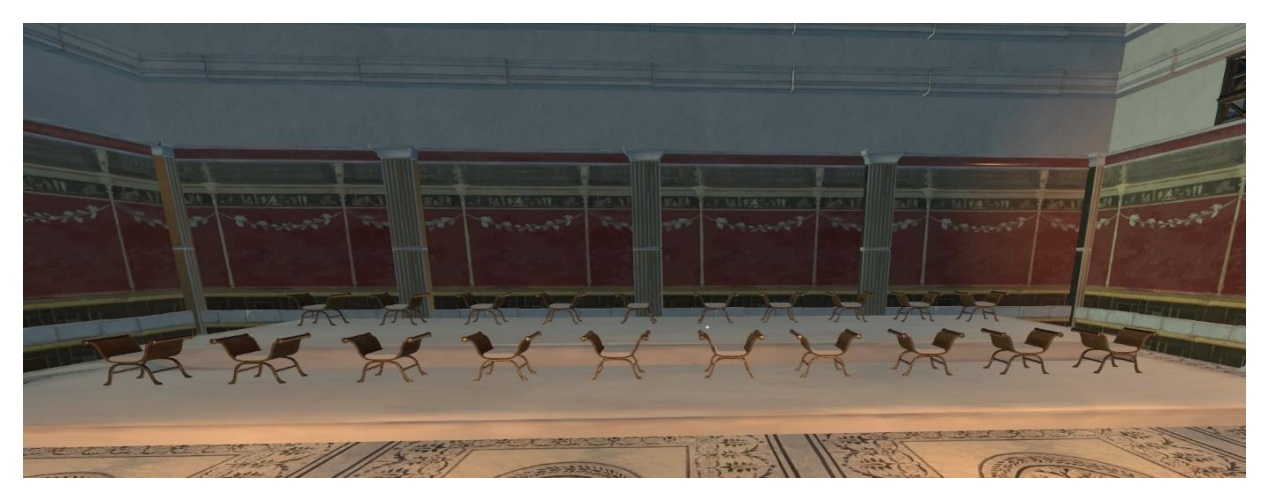

Кресла интерактивны, то есть с ними можно взаимодействовать.

Для того, **чтобы сесть в кресло**, нужно направить на него курсор до появления синей рамки и затем нажать левую кнопку мыши.

Для того, **чтобы встать**, нужно нажать кнопку W.

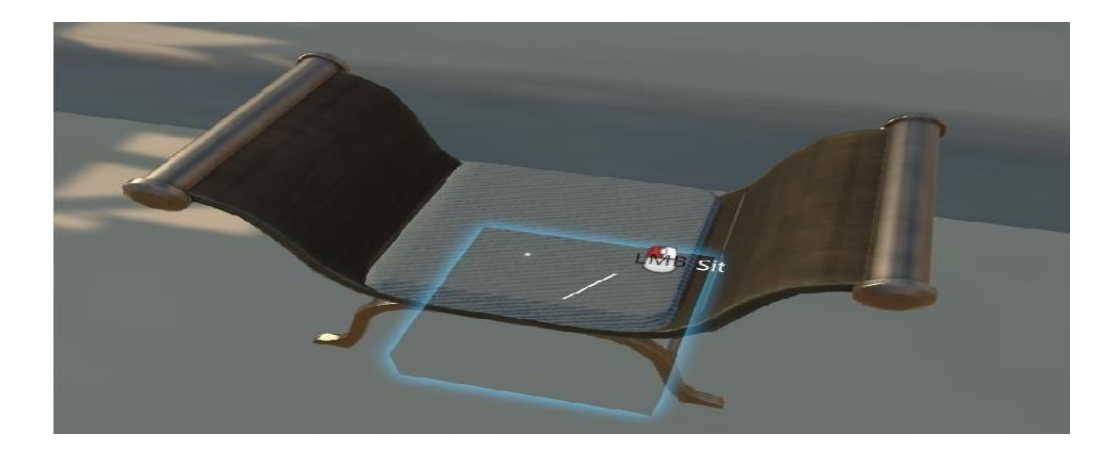

Садиться можно в любое кресло, кроме кресел для сторон. Кресло напротив председательствующего судьи всегда пустое (не занимать).

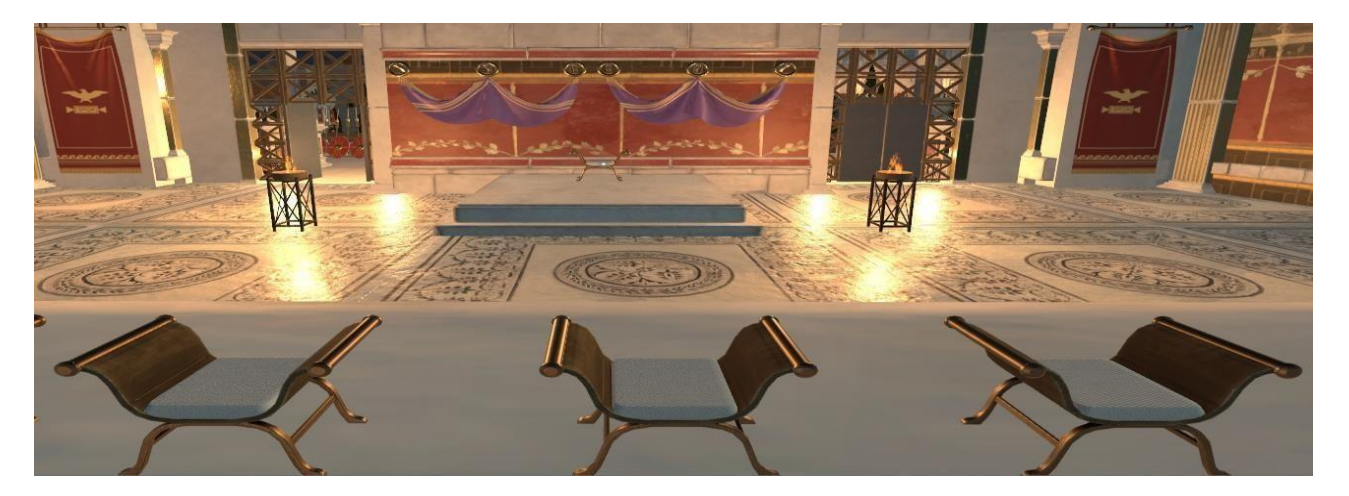

#### 6.2. Стороны.

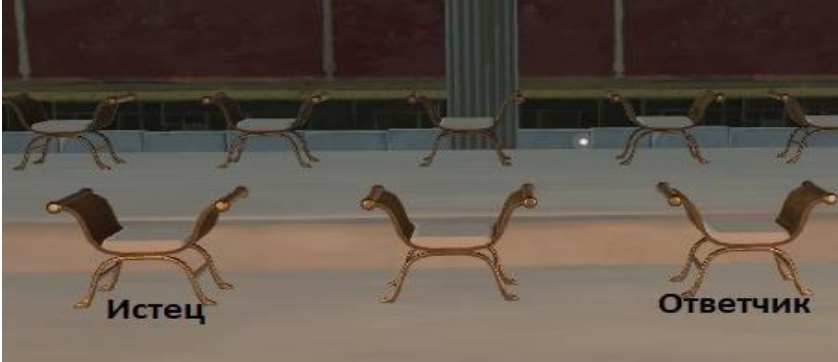

#### 6.3. Арбитры.

Напротив мест для слушателей расположен подиум для арбитров.

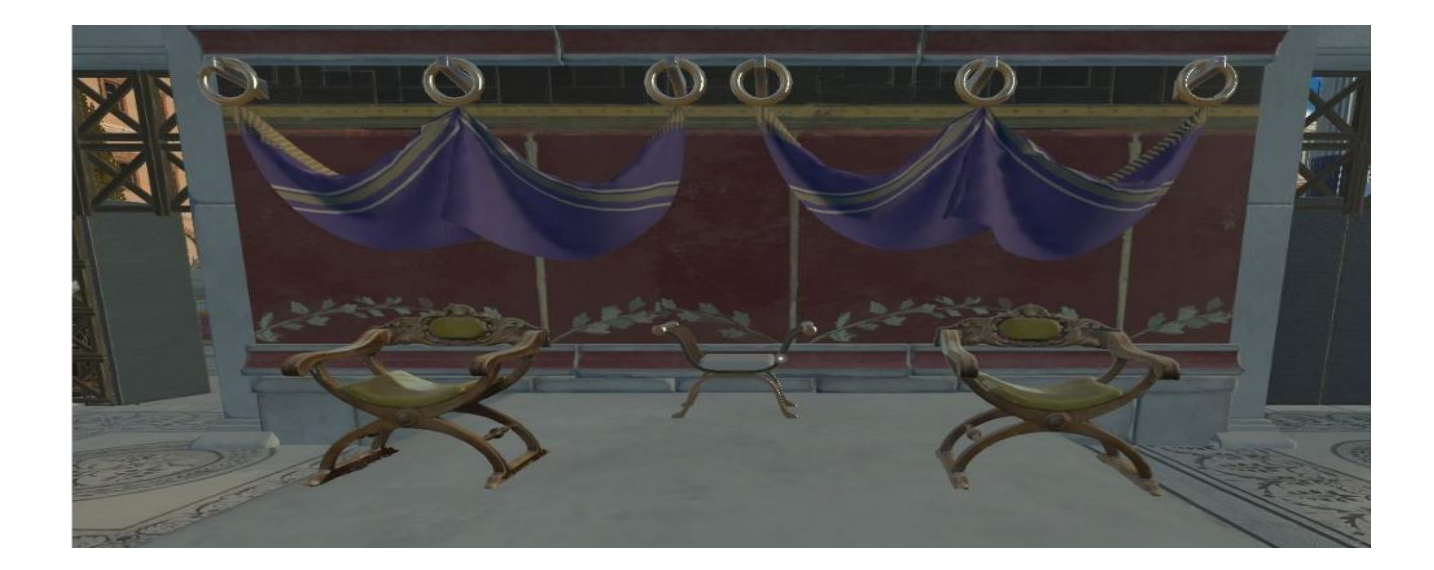

#### Арбитры размещаются следующим образом:

- председательствующий в центре;
- справа от председательствующего арбитр1;
- слева от председательствующего арбитр2.

![](_page_25_Picture_5.jpeg)

#### 6.4. Amicus curiae.

Согласно Википедии в российском праве отсутствует институт «amicus curiae». Но Википедия пока не знает про наш Виртуальный арбитраж. У нас и стульчик для amicus curiae подготовлен (располагается справа от подиума).

![](_page_26_Picture_0.jpeg)

#### 7. Для Андроида

Скачивать дистрибутив VRChat на Android проще не через сайт/согласен/да/буду/плей, а с яндекс-диска https://disk.yandex.ru/d/pW-AX3Qoxa5G6A

При установке дистрибутива с плея или яндекс-диска вход производится через аккаунт VRChat, аккаунт Steam к нему отношения не имеет. При отсутствии аккаунта VRChat - надо завести новый.

Авторизовавшись в VRChat заходим через браузер по ссылке: <u>https://vrchat.com/home/launch?worldId=wrld\_161228cf-a680-4fd3-9639-c28c808a23c8</u>